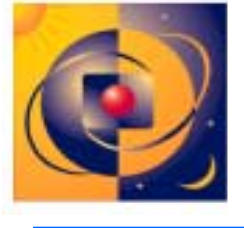

# High Availability Observatory - Why I'd Want It If IWere You

Presentation #126, file 2 Of 2, pages 38 to 95

Inter Works/HP World - Selected slides from: HAO Installation, Configuration, and Maintenance (DJM.02/07/01)

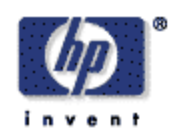

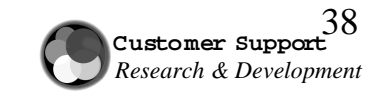

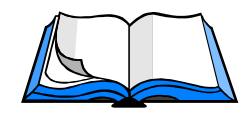

## Site Preparation Workbook

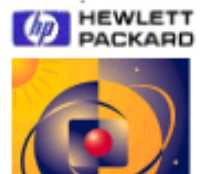

#### HEWLETT-PACKARD HIGH AVAILABILITY OBSERVATORY SITE PREPARATION WORKBOOK Release A.03.00.010

| Company or Site Name |   |
|----------------------|---|
| Address1             |   |
| Address2             |   |
| City                 |   |
| StateProvince        |   |
| Zip/Postal Code      |   |
| Country              |   |
| Contact Name         |   |
| Contact Phone        |   |
| Contact E-mail       |   |
| HP Contact Name      | / |
| $\sim$               |   |

Introduction

٠

See the HAD Site Preparation Reference Guide for more information.

Copyright © 2000 Hewlett-Packard Company

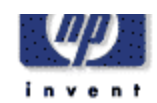

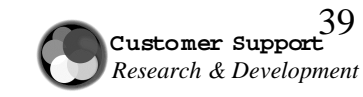

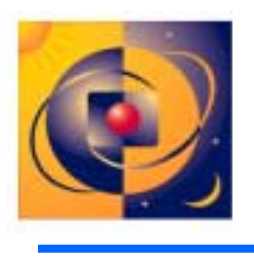

🖮 HP Support Node Router

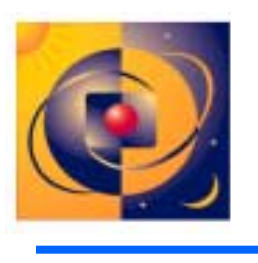

About the Cisco Router

- Equipment
  - Cisco 801 ar 802
  - Cisco 1003 ar 1004
  - Cisco 1603-R or 1604-R
- MCSC System Administrator
  - Pre-configures router at the MCSC
  - Sends router to customer site
  - Configures a primary and secondary LAN
- HASE
  - Checks router functionality at customer's site
  - Works with MCSC Administrator

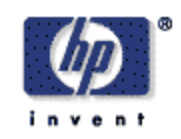

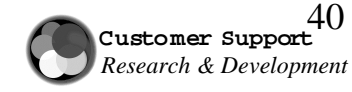

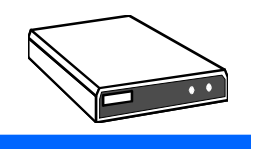

## HP Support Node Router Installation

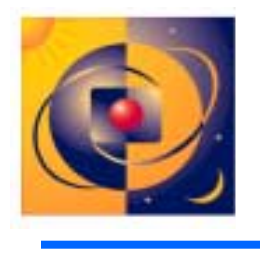

Cisco 801/802, 1003/1004 or 1603/1604 Router Configuration Information

- Expectations of HASE
  - Plug in ISDN, LAN, Laptop cables
  - Power up router
  - Work with MCSC Administrator to verify connectivity and configuration
- Custom installations may require more configuration work at the customer site

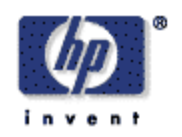

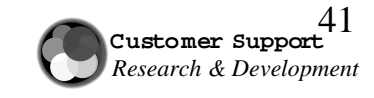

HP Support Node Workstation (HPSN)

About the HP Support Node Workstation

- Equipment:
  - B180L Series 700 Workstation
- Super Region Staging Center
  - Installs HPSN with HAO software
  - Sends to MC customer
- HASE/Account Team Member
  - Completes the configuration at the customer's site
  - Performs the backup

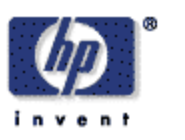

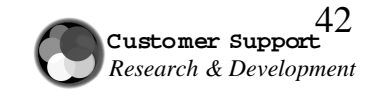

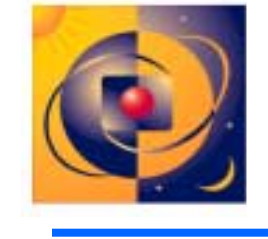

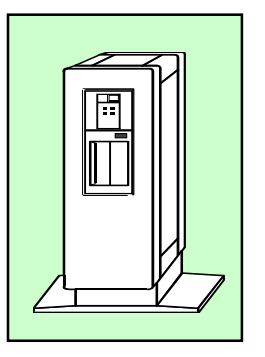

## What's on the HP Support Node?

HP Support Node is a depot for HAO Support Tools:

- HA Meter 2.0
- HAO Network Node Manager/HA-NISP
- HP Configuration Tracker
- mc\_connect script
- Q4 Dump Analyzer
- Remote Administration Tool Suite (RATS)
- Secure Shell (SSH)
- SharedX
- Support Tools Manager (STM)
- Transport Office Manager (TOM)
- Virtual Network Computing (VNC)

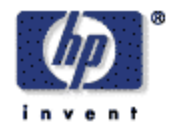

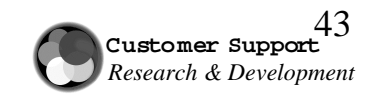

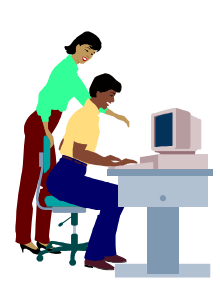

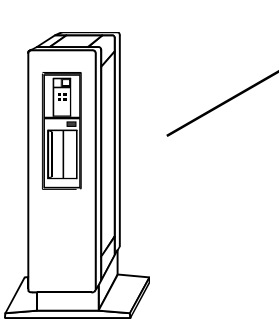

#### HAO Provides E-mail Transfer

E-mail over the Internet or ISDN link

- Data from the HP Support Node to the MCSC
- Data Transport occurs nightly
- Proactive analysis at MCSC

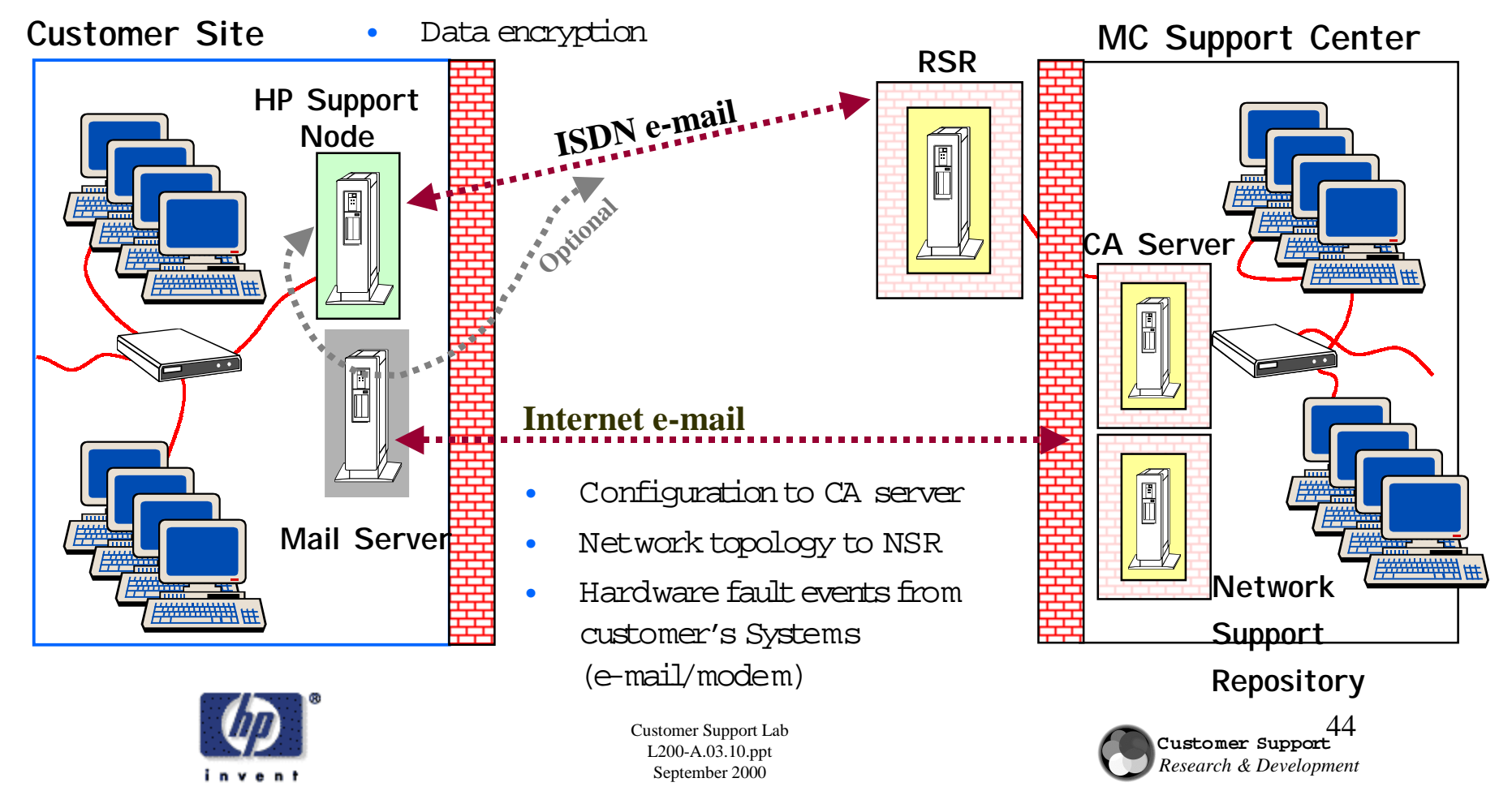

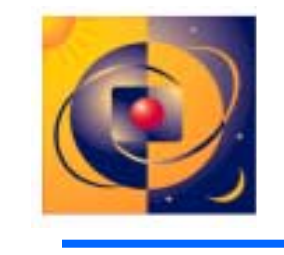

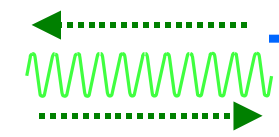

Updates at the Customer Site (ISDN)-Firewall and MailRelay

#### **Customer Site**

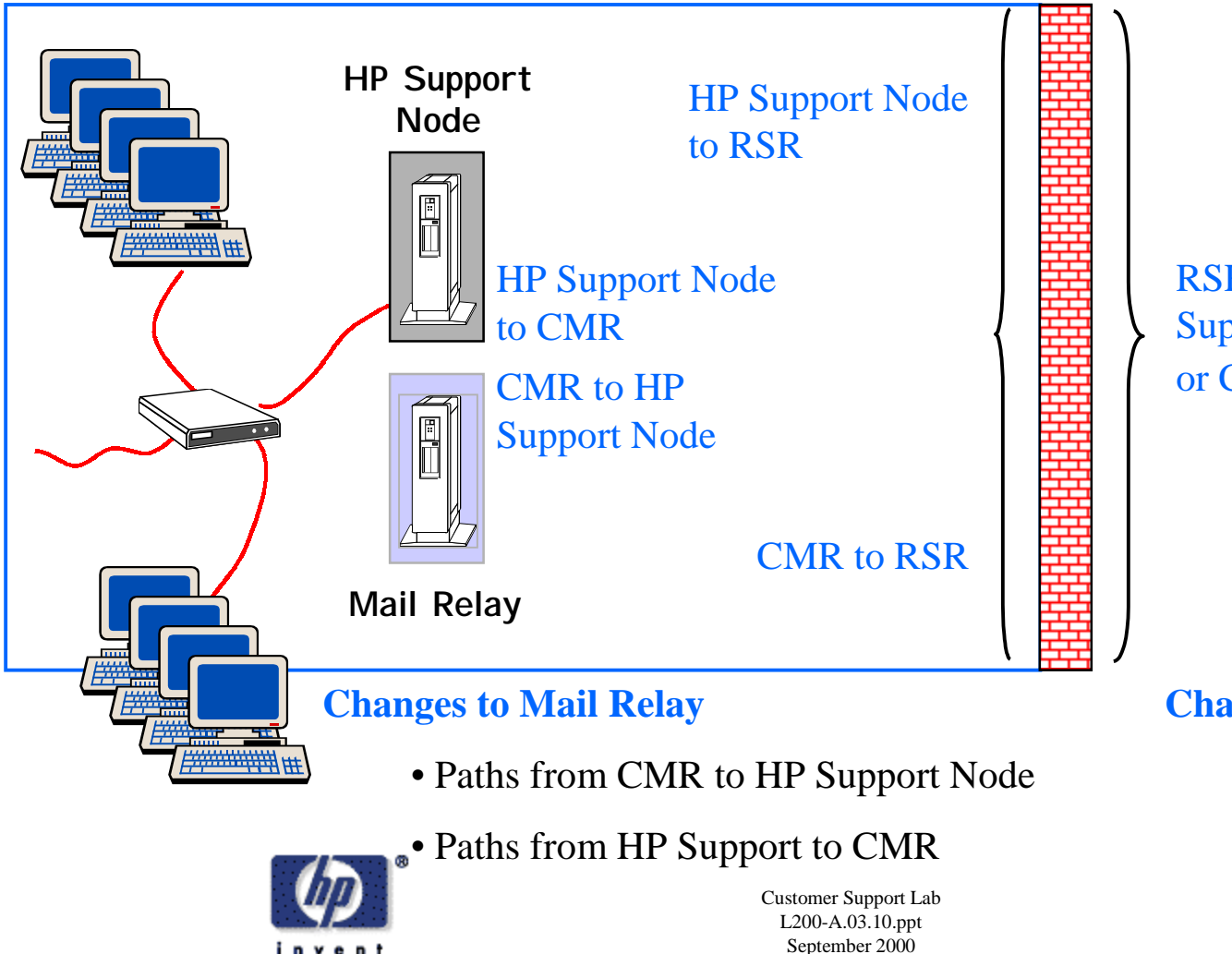

**RSR** to HP Support Node or CMR

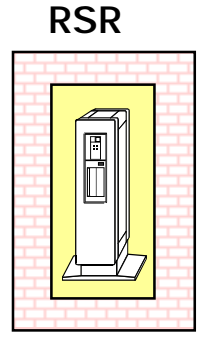

45

#### **Changes to firewall**

• Port openings in firewall

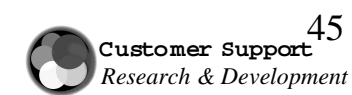

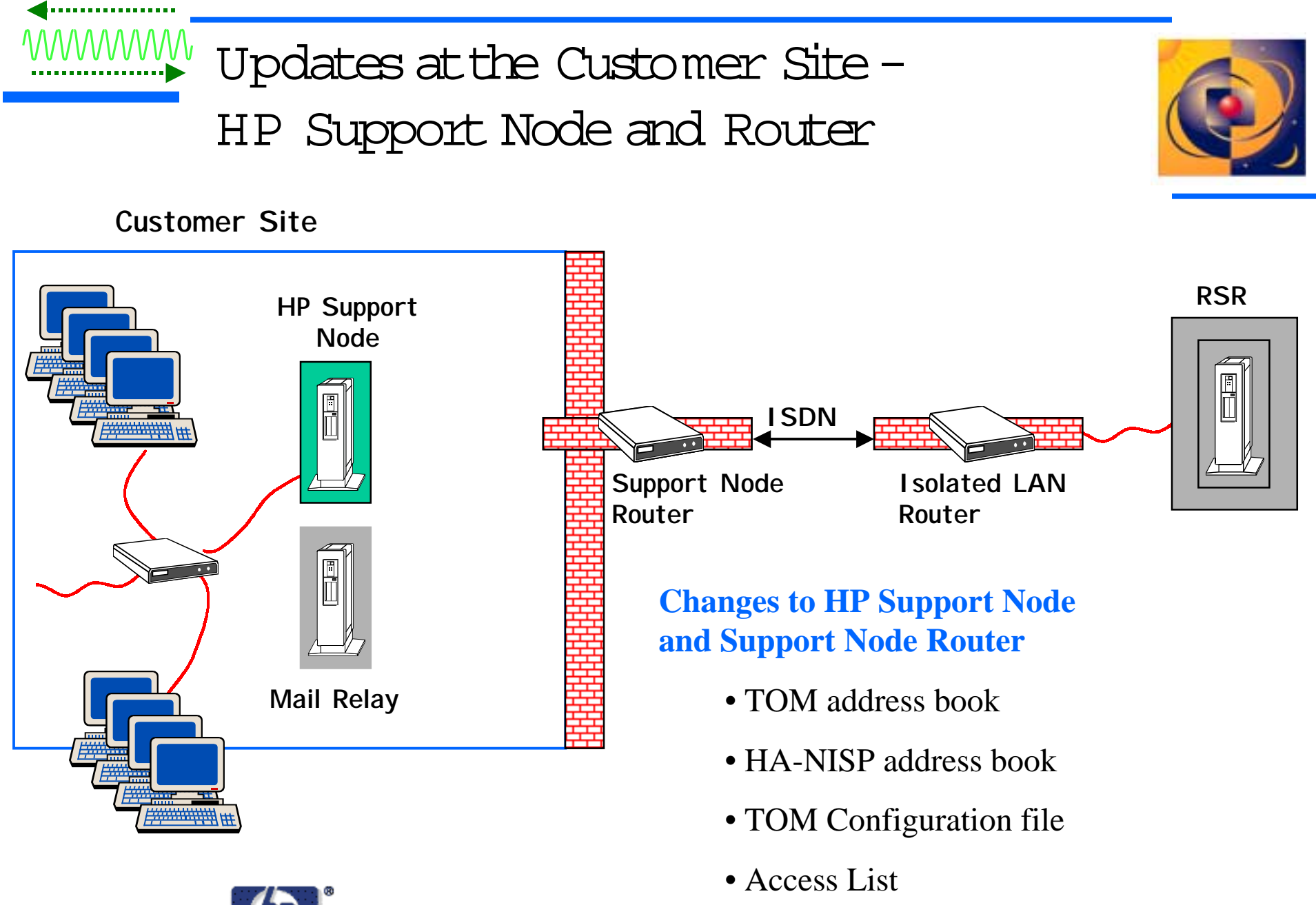

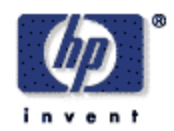

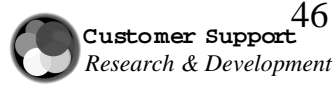

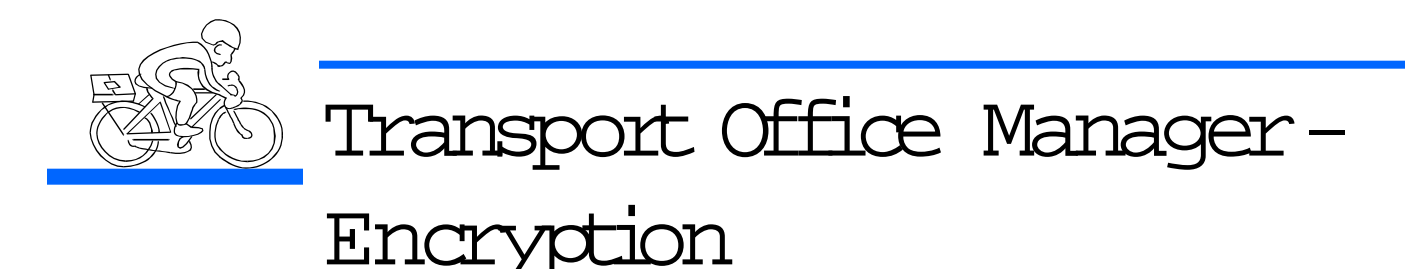

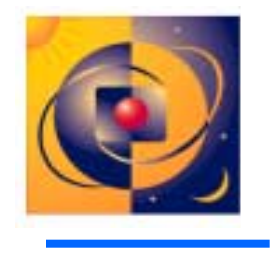

- Transport Office Manager (TOM) automatically transports and encrypts data files via e-mail (ISDN and internet).
- Transports Tracker, HA-NISP and HA Meter data to HP
- Provides 56-bit DES (data encryption standard) from the HP SupportNode to the MCSC for e-mail over internet and ISDN
- Generates keys on a per-session basis
- Uses public key exchange handshake to generate private key
- Provides encryption for Tracker data only

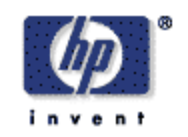

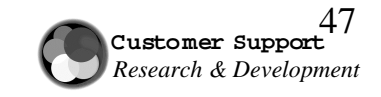

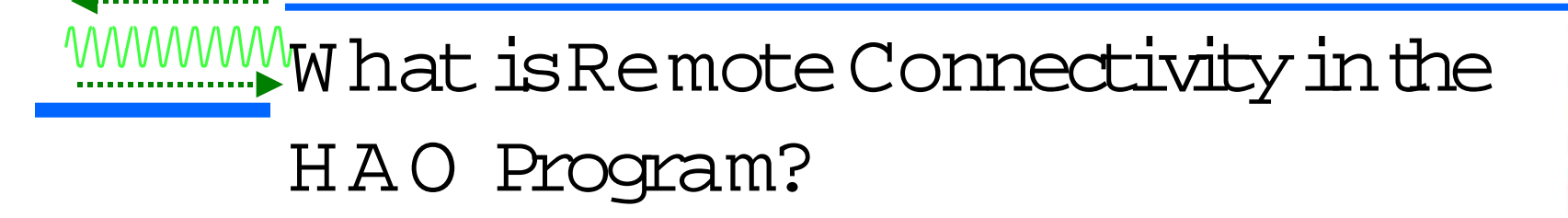

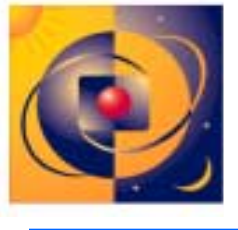

It is a method by which HP Support Engineers provide support to MC customers.

- Enables access to customer's MC machines for support purposes
  - Quicker access to diagnostic and administration tools
  - Shorter time to problem resolution
- Enables access to HP Configuration Tracker and NNM
- Provides an enabling infrastructure for more support tools or applications

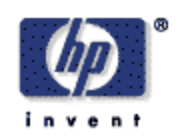

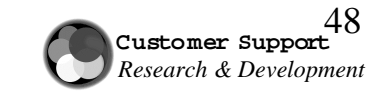

Detailed Logon Procedure to Access the HP Support Node

. . . . . . . . . . . . . . . .

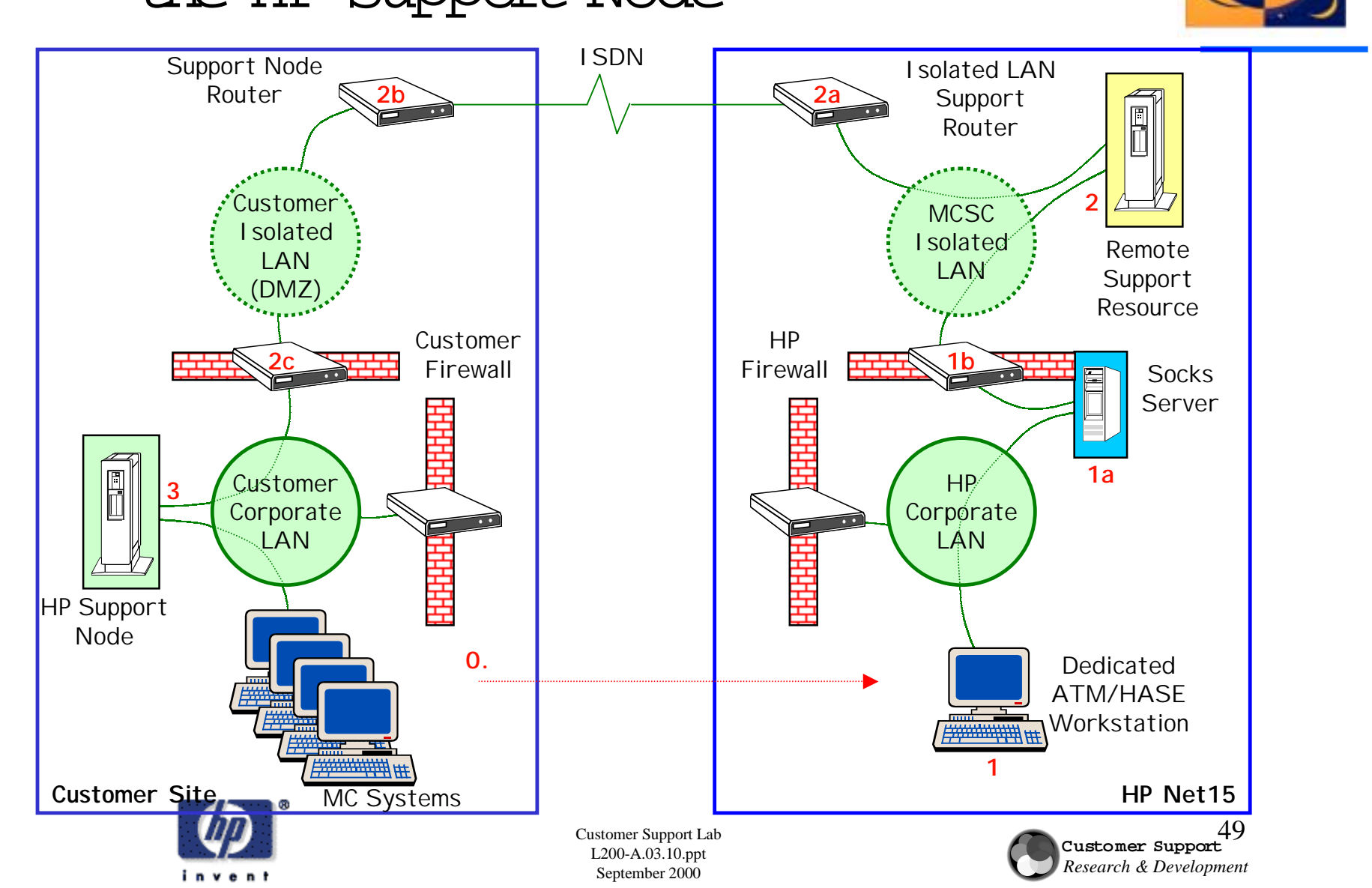

# Detailed Logon Procedure

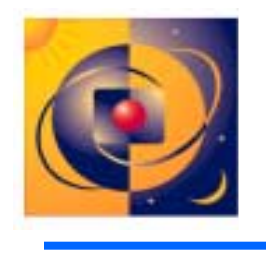

- 0. Obtain permission from customer to access their environment.
- 1. From your HASE HP-UX or Windows workstation, connect to the Remote Support Resource (RSR) and log on using your MCSC-assigned username/password.

1a. The Socks Server will authenticate that you are authorized to pass through.

1b. The HP Firewall will verify that you are authorized to pass through.

2. From the RSR, connect to the HP Support Node and log on using the same username/password you used for the RSR.

2a. Isolated LAN router verifies traffic coming from known RSR and destined for known customer site.

2b. HP Support Node Router verifies traffic coming from known HP RSR and destined for the HP Support Node.

- 2c. Customer firewall verifies incoming traffic meets customer security requirements.
- 3. Optionally, access the HAO tools and log on to MC systems using your customerassigned username/password. Perform support tasks.

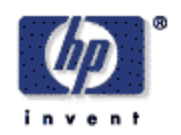

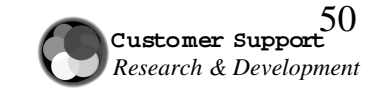

# Remote Support Resource (RSR)

L200-A.03.10.ppt

September 2000

Provides security, data transfer, a repository for information

- Purposes
  - First "hop" for HASEs/Account Team Members
  - Tool starage to reduce ISDN traffic
  - Depot for problem-solving information
  - Directs e-mail over ISDN into HP
- Security
  - Allow only connections via the Isolated LAN Socks Server or Secure Shell
  - MCSC support engineer-specific logins with complex username / password
  - No sharing accounts; separate user space for each HASE/Account Team Member
  - Customer data handled under HP Policy
  - Highly-secured configuration
  - Login / Activity logging

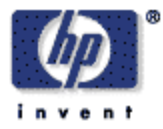

Router MCSC I solated Remote LAN Support Resource ΗP Firewall Socks Server 1a HP Corporate LAN Dedicated ATM/HASE Workstation HP Net15 Customer Support Lab

Customer Support

Research & Development

I solated LAN Support

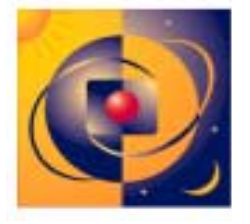

# MMMM Isolated LAN and Support Node

#### Routers: Security

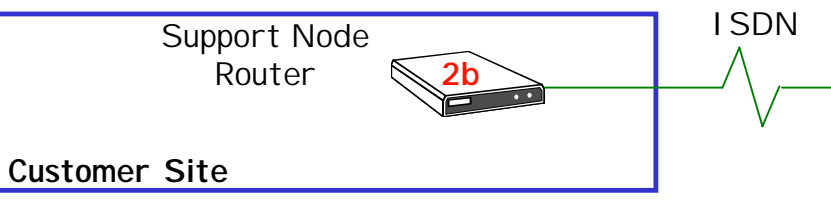

- Support Node Router
  - Manages connections into customer site
  - Can be customer or HP owned. If HP:
    - Installed by HASE/Account Team Member
    - Jointly configured and verified by HASE and MCSC Administrator
    - Administered by MCSC

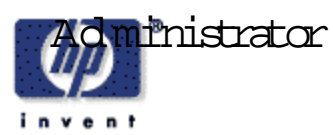

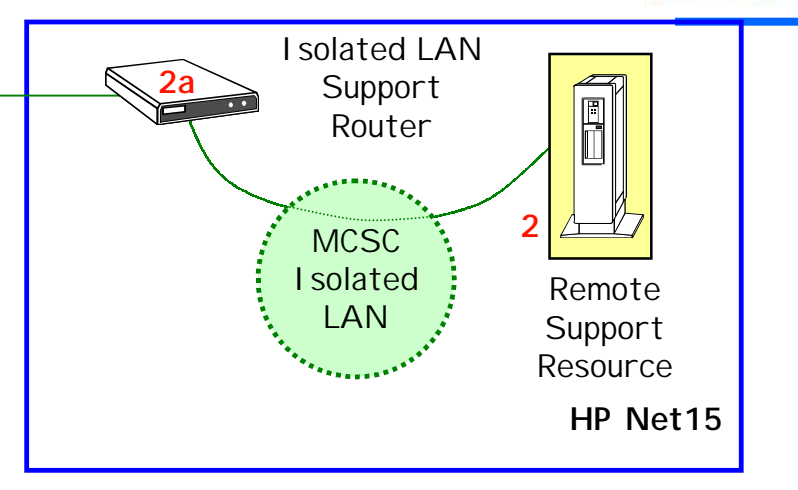

- Isolated LAN Support
   Router
  - Manages connections to multiple customer sites
  - Configured and
     administered by MCSC
     Administrator

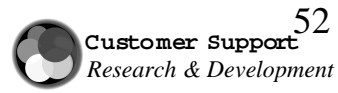

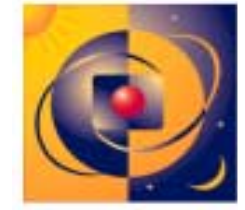

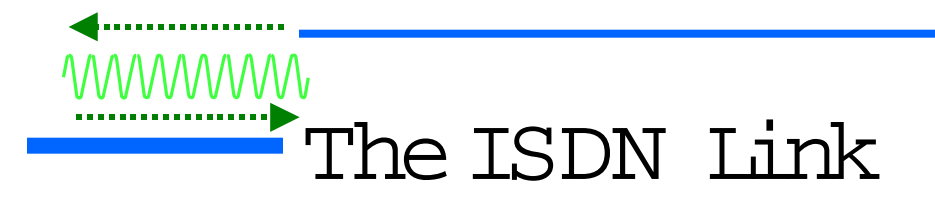

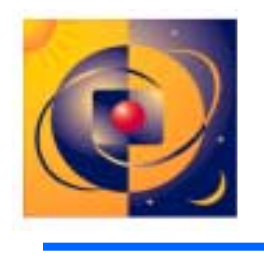

Connectivity Link to MC Customer Site

- High Availability in all regions
- PRI line with:
  - 23 simultaneous connection channels (MCSC ISDN) in Americas and Asia-Pacific
  - 30 simultaneous connection channels (MCSC ISDN) in Europe
- BRI line with 2 simultaneous connection channels (customer ISDN)

Installation at MC Customer Site

- Contact the ISD N provider
- Specify options
- Get configuration information from provider
  - Access Numbers

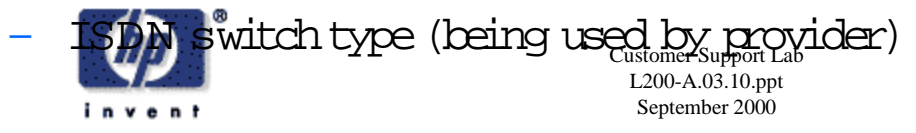

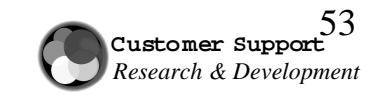

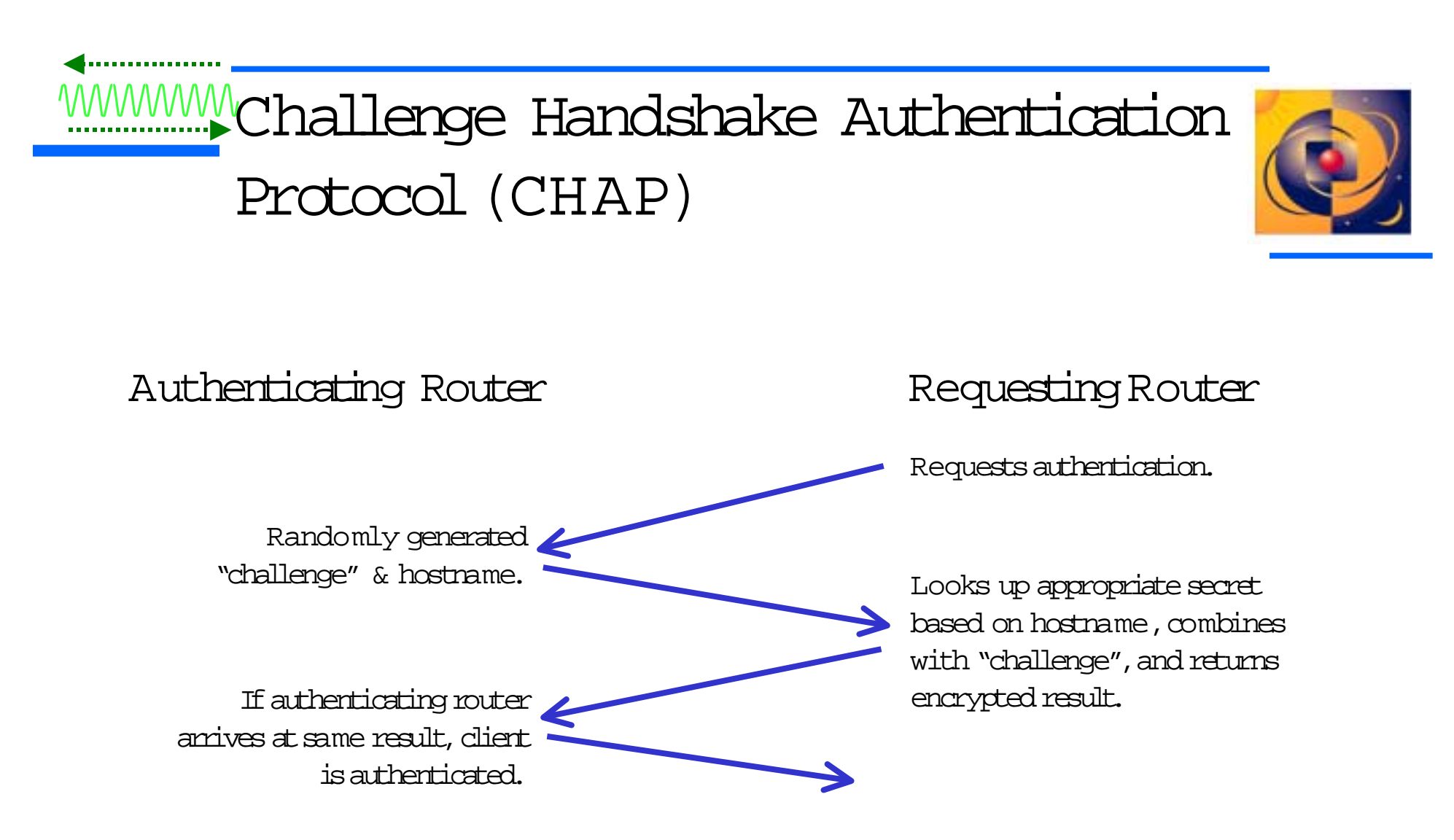

CHAP also sends challenges at regular intervals during an authenticated session to ensure that the client router has not been replaced by an intruder.

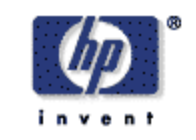

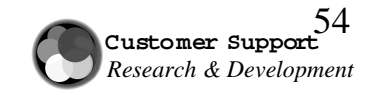

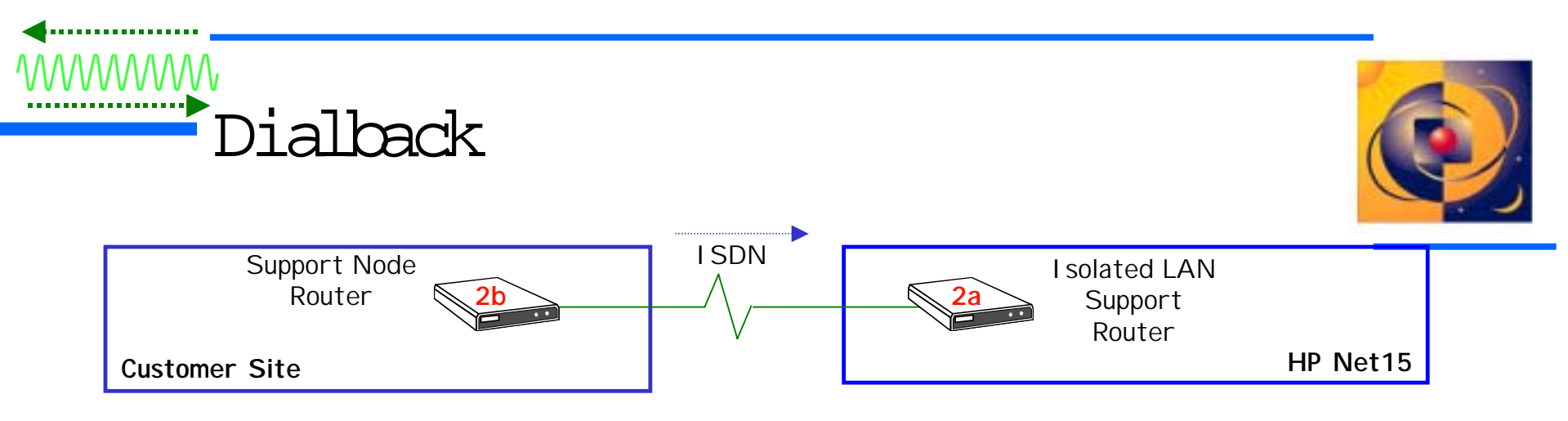

- Operation
  - MCSC router calls Support Node Router and gets authenticated
  - MCSC router requests dialback
  - Customer router hangs up
  - Customer router dials HP router and gets authenticated
  - Secure connection is established
- Advantages
  - Customer knows it was HP that called
  - Customer is assured that connection is with HP
- Disadvantages
  - Connection times are longer

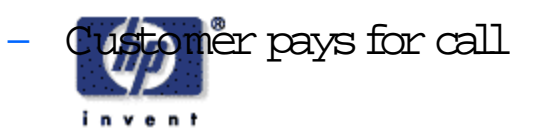

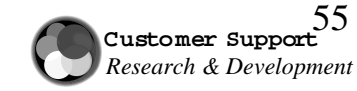

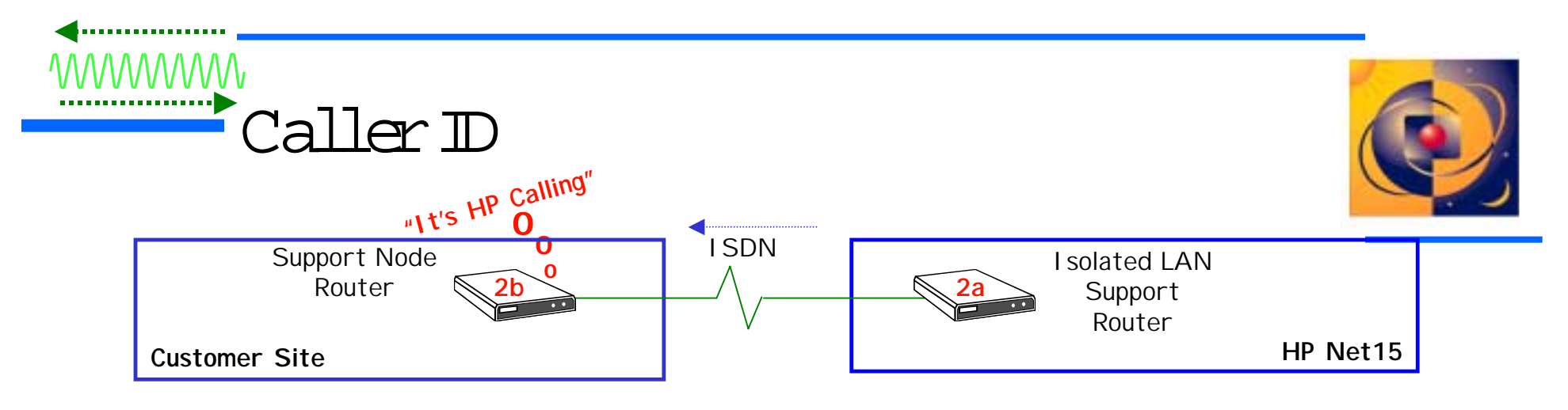

- Advantages
  - Customer router verifies calling # is HP before answering the call
- Disadvantages
  - Does not work across all telco boundaries

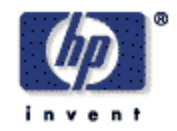

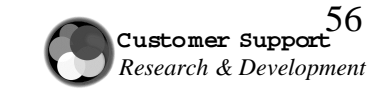

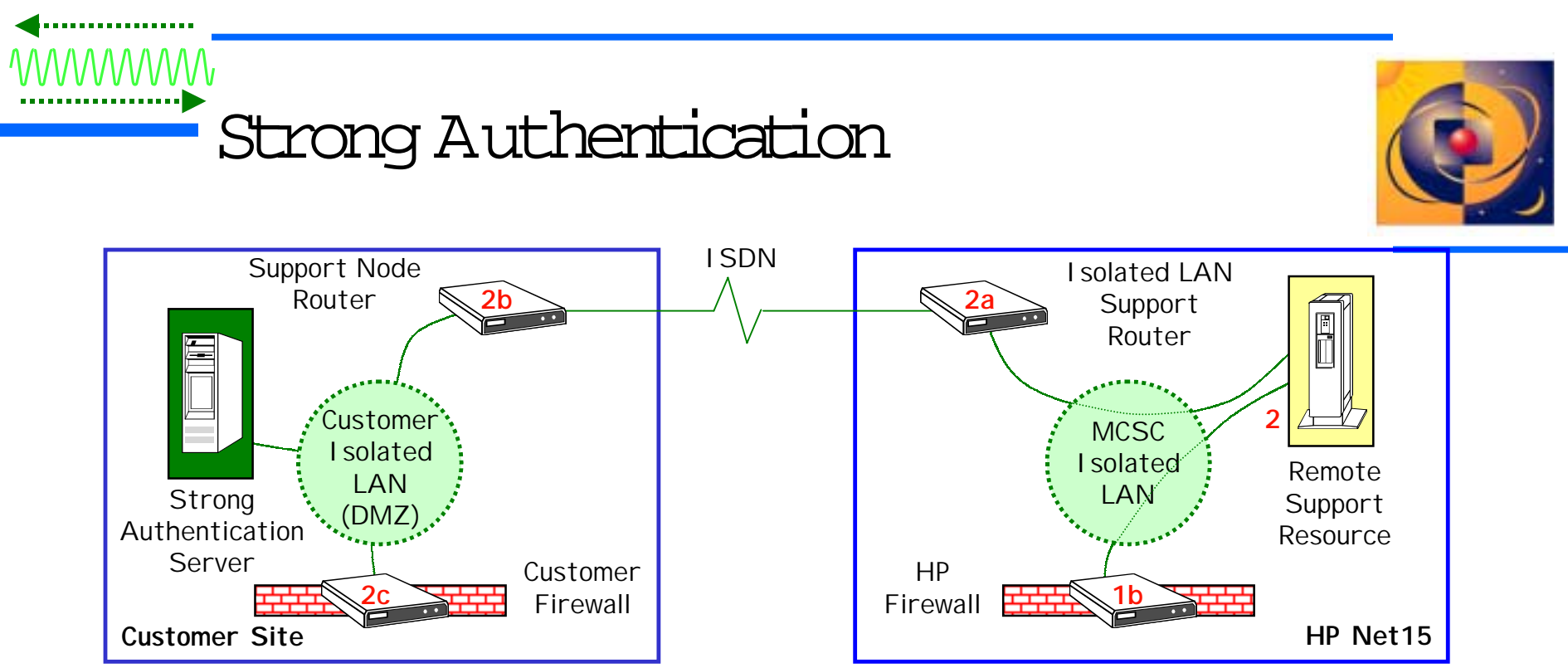

- Advantages
  - Accesses can be tracked to a specific Account Team Member
  - Increases security (token ID changes often and is impossible to guess)
- Disadvantages
  - Increases connect times
  - More software (and possibly more hardware) for the customer and HP to manage
  - Token ID cards must be managed (if supplied by the customer)

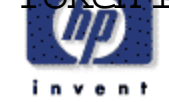

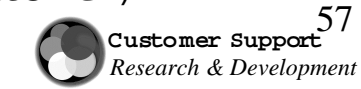

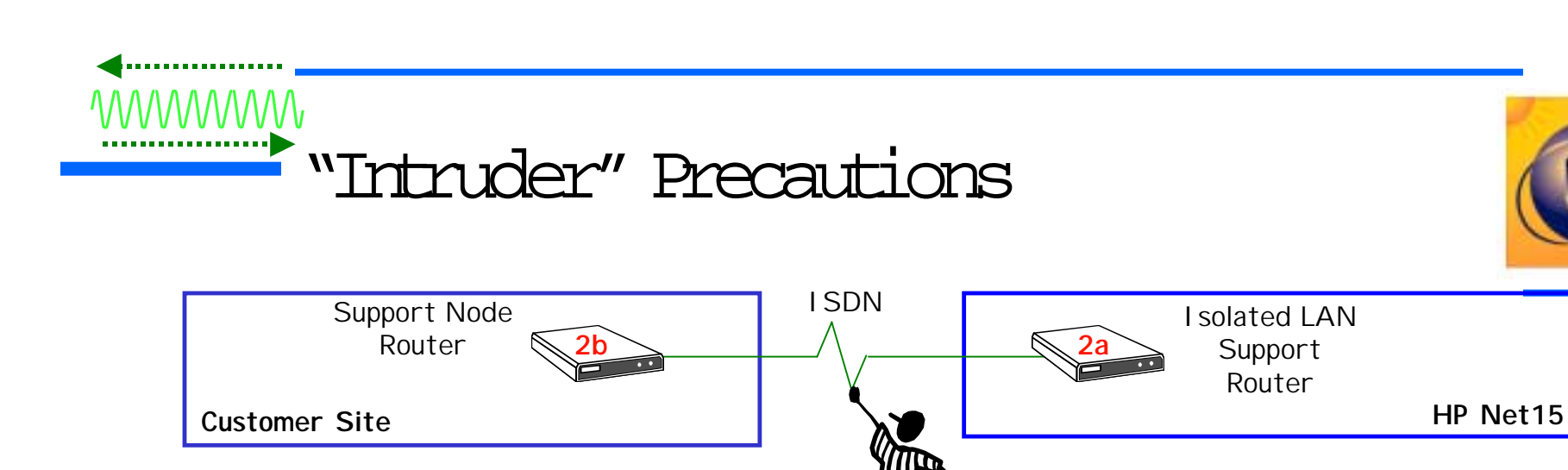

- "Intruder" -> HP
  - Router doesn't allow connections from outside
- "Intruder" -> Customer
  - Telephone number of customer router or ISDN
  - IP address of RSR
  - Router CHAP authentication information
  - IP address and username/password of HPSN
  - IP address and username/password of MC system(s)
  - Dialback -> Intruder has to physically answer callback to MCSC router
  - Additional barriers:
    - Caller ID -> ISDN telephone # of the MCSC router
      - .Strong authentication -> Strong authentication username /token ID

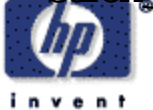

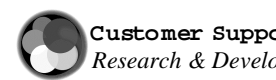

Customer Support Research & Development

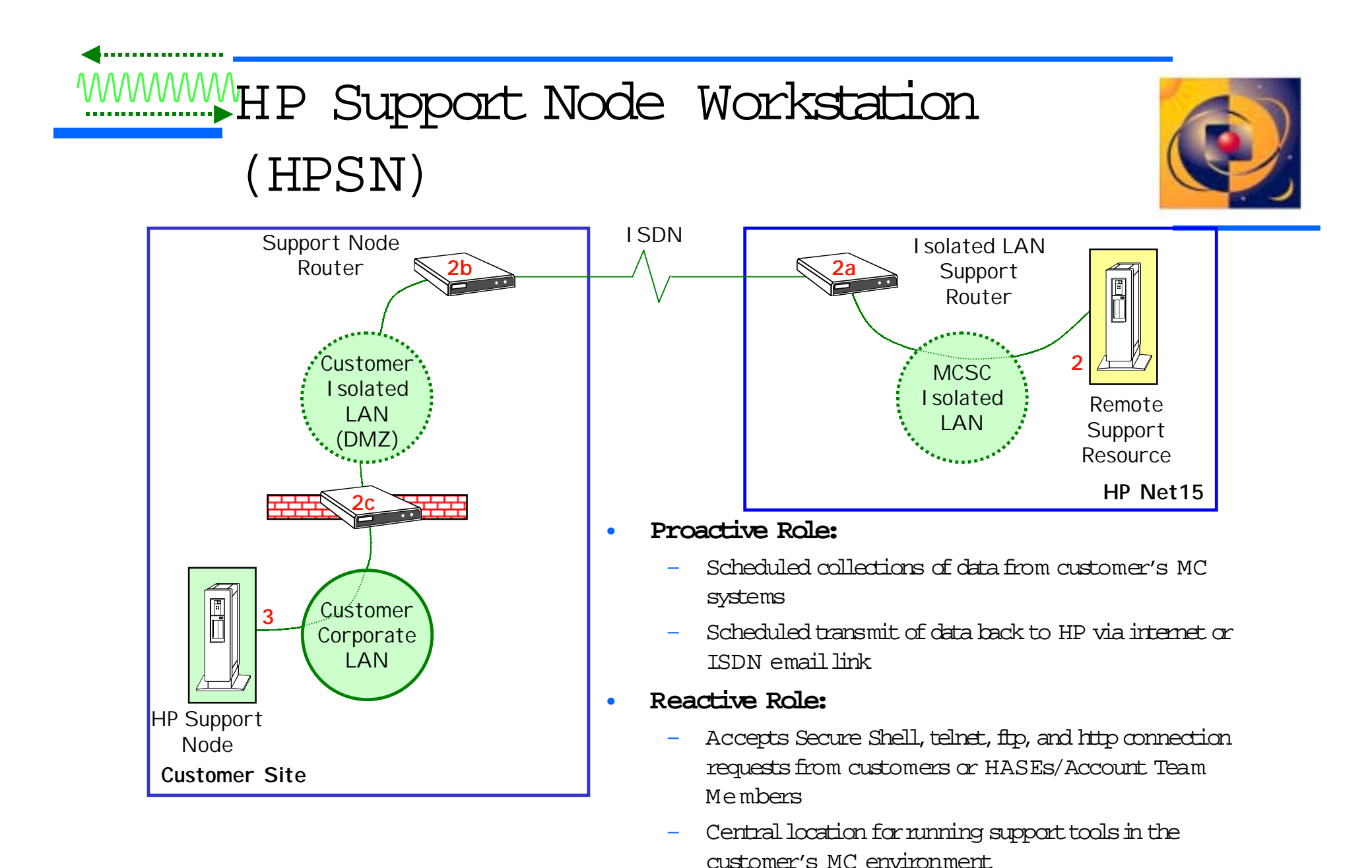

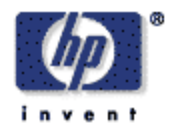

Facilitates HASE logins to MC machines Customer Support Lab L200-A.03.10.ppt September 2000

59 Customer Support Research & Development

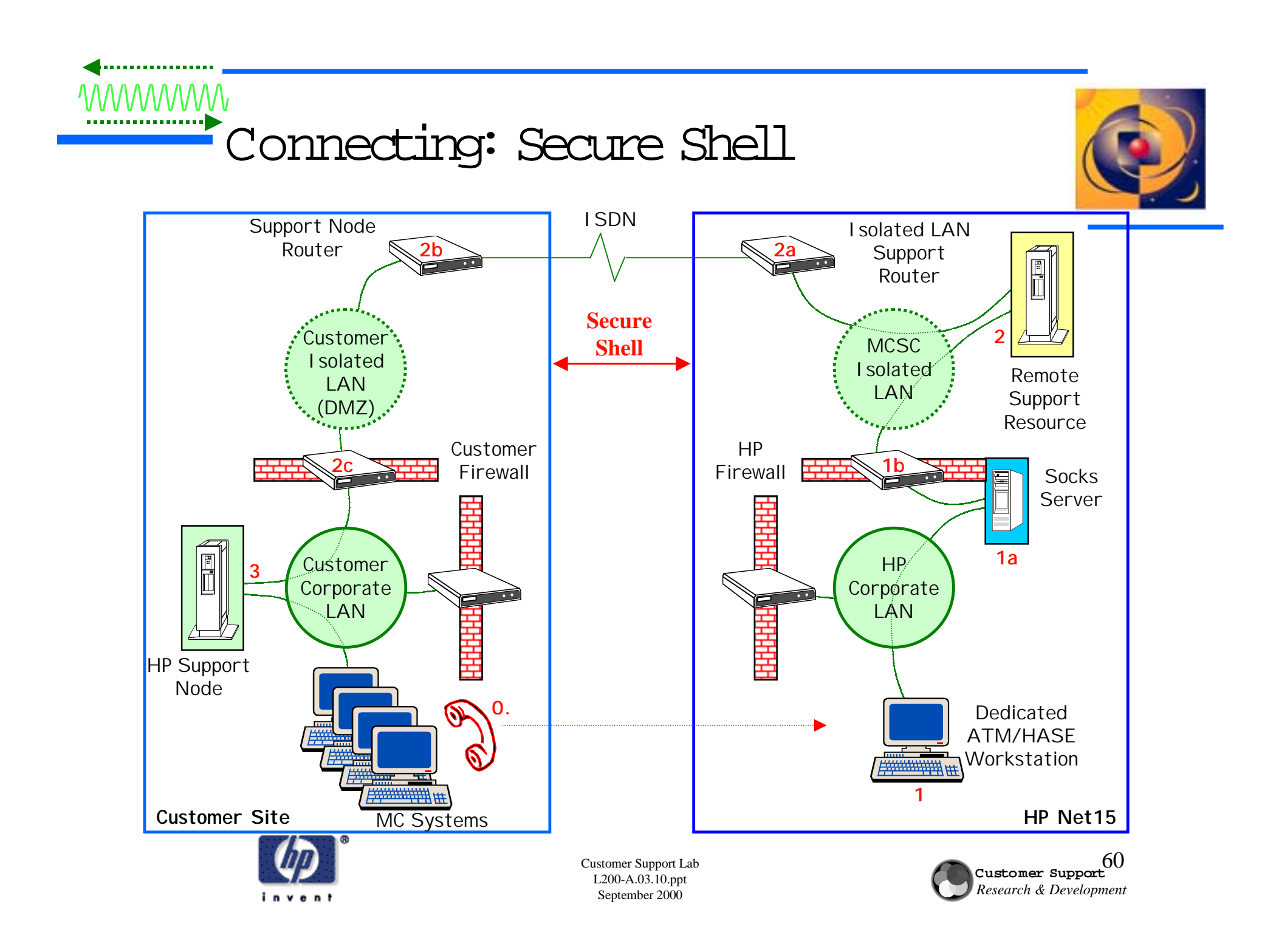

Devices Covered by Mission Critical Support Contracts

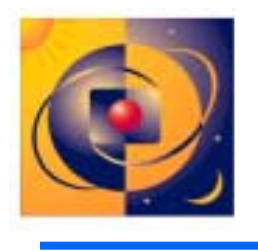

#### Ability to provide faster support for customers' problems

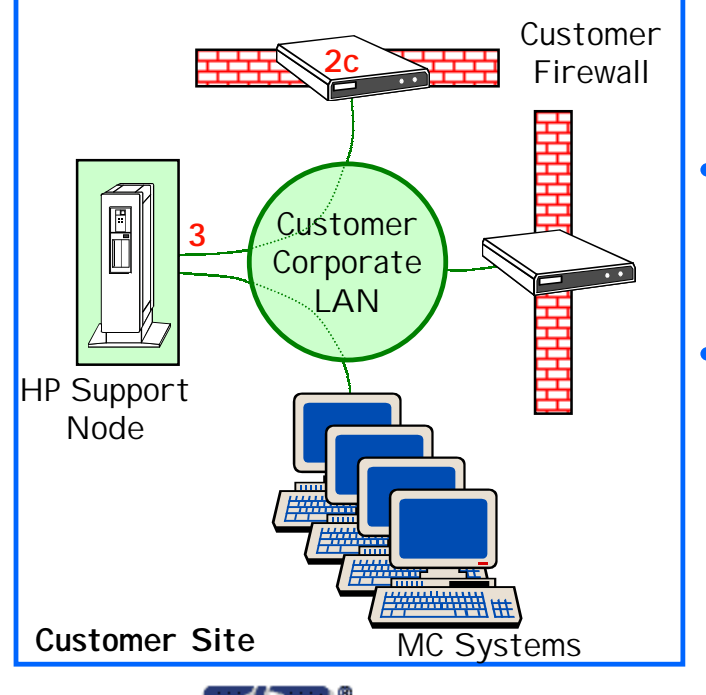

#### Access to MC systems

- Must come from HP Support Node
- Only to customer authorized machines
- No "telnets" to other machines
- Unique HP login username/password for each HASE
- Login and activity logging

#### System changes required:

- Tracker agent and HA Meter agent installation
- Connectivity to HP Support Node (if needed)
- No Other Changes are Necessary!
  - No further change in security on these machines from present-day standards.
  - HASEs perform the same actions on these machines as they do today.

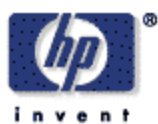

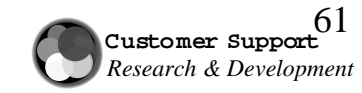

#### Connections: mc\_connect

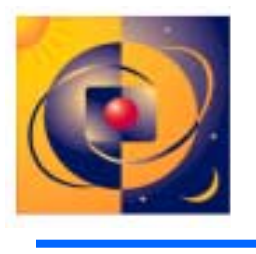

- Automatically determines connectivity method
- Select connectivity method
- Works with HP-UX, Windows NT/2000, Virtual Vault, and network interconnect devices

| 🐨 156.152.228.74 - F-Secure SSH - [csl-rsr [RemConn_RSR]. | osh]            |              |        | _ [   | 1 × |
|-----------------------------------------------------------|-----------------|--------------|--------|-------|-----|
| Elle Edit View Iook: Help                                 |                 |              |        |       |     |
| 🗅 🚅 🖬 🕸 🛍 🎒 🏙                                             |                 |              |        |       |     |
| jscott@amber:/home/jscott:\$ mc_connect -1 al             | cazar           |              |        |       | -   |
|                                                           |                 |              |        |       |     |
| Select connection method for alcazar                      |                 |              |        |       |     |
| a Auto-detect services.                                   |                 |              |        |       |     |
| 1 Telnet.                                                 |                 |              |        |       |     |
| 2 Netscape.                                               |                 |              |        |       |     |
| 3 Microsoft Windows 95/98/NT running VNC.                 |                 |              |        |       |     |
| 4 Virtual Vault using basic authenticatio                 | n.              |              |        |       |     |
| g Omit.                                                   |                 |              |        |       |     |
| Enter your choice:                                        |                 |              |        |       |     |
|                                                           |                 |              |        |       |     |
|                                                           |                 |              |        |       |     |
|                                                           |                 |              |        |       |     |
|                                                           |                 |              |        |       |     |
|                                                           |                 |              |        |       |     |
|                                                           |                 |              |        |       |     |
|                                                           |                 |              |        |       |     |
|                                                           |                 |              |        |       |     |
|                                                           |                 |              |        |       |     |
|                                                           |                 |              |        |       |     |
|                                                           |                 |              |        |       | +   |
| Connected to 156.152.228.74                               | Compression off | Cipher: 3des | 20, 12 | 80x24 |     |

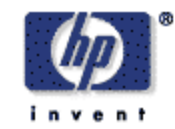

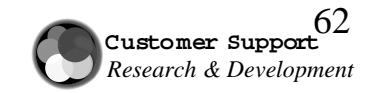

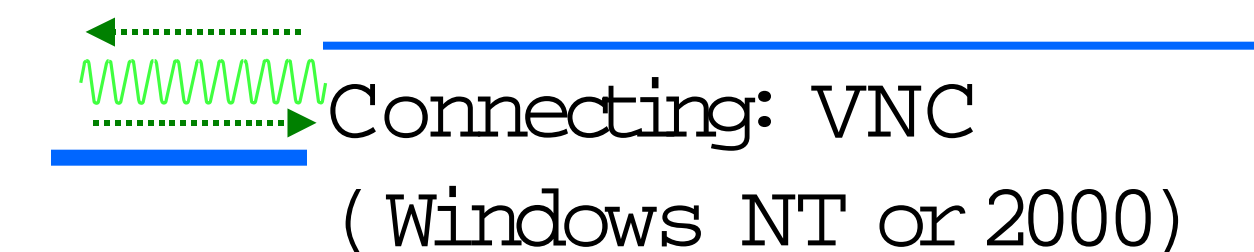

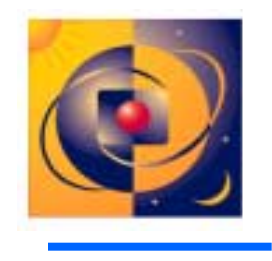

• Virtual Network Computing allows connectivity from the HP Support Node to the NT servers

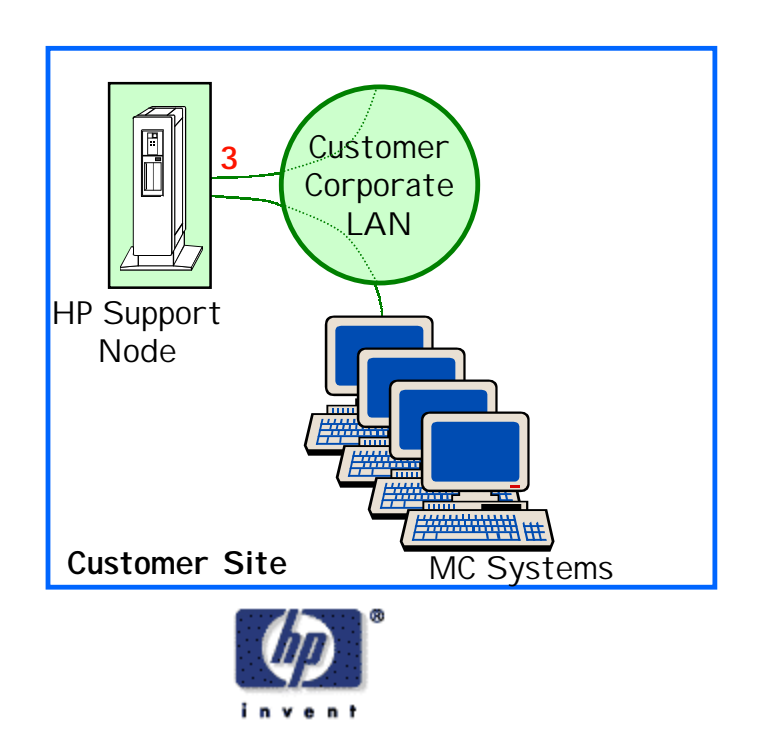

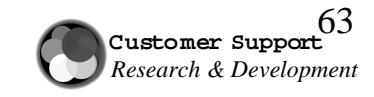

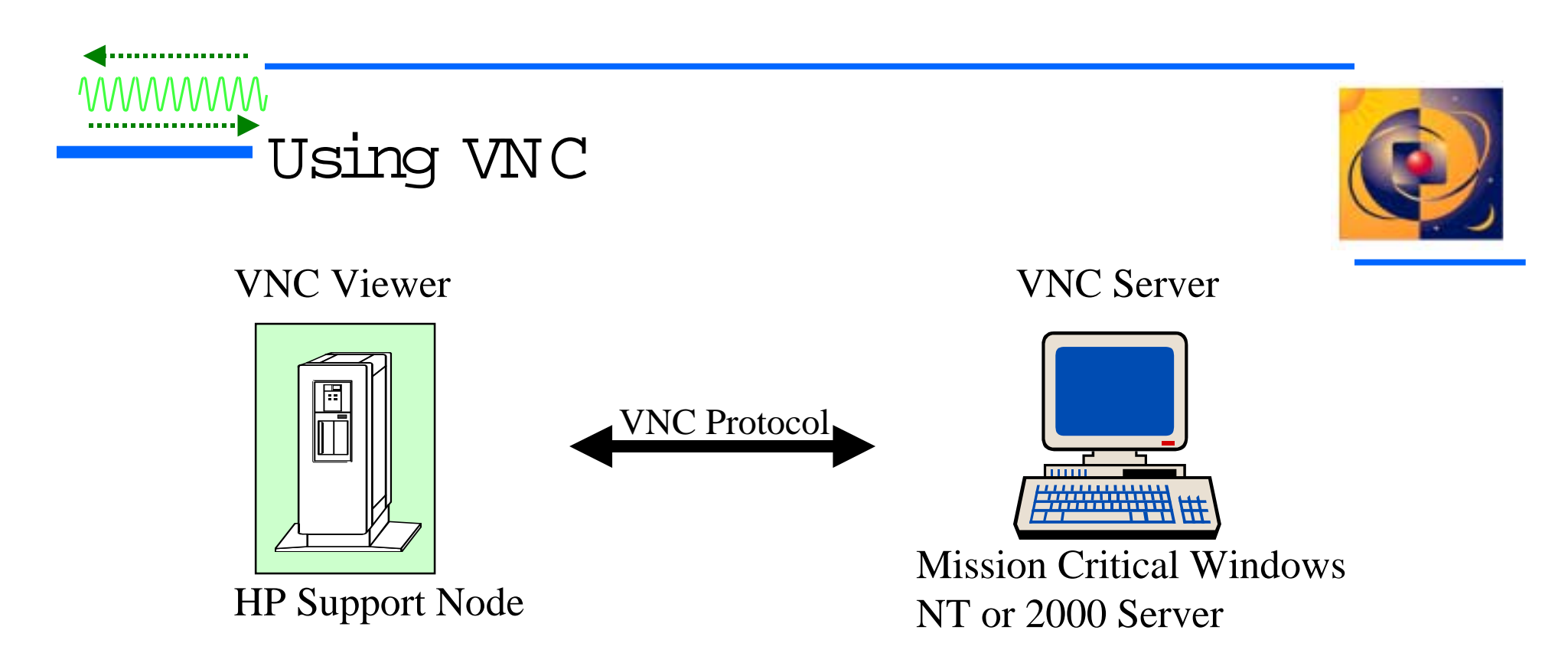

- Install VNC Server software onto Windows NT or 2000 Server using Tracker
- Initiate a session from the HP Support Node using the VNC Viewer

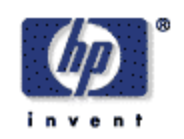

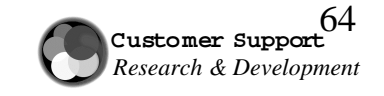

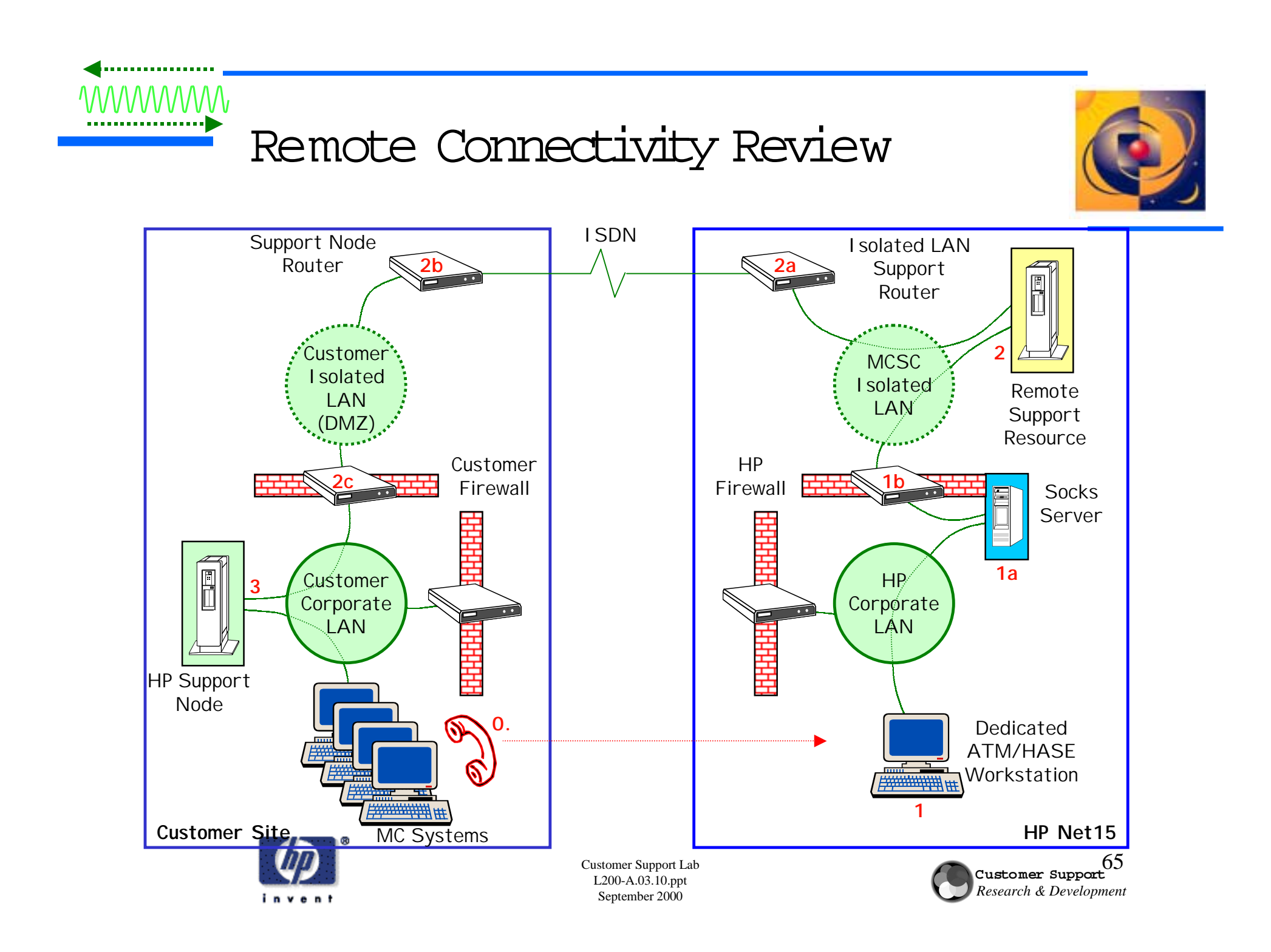

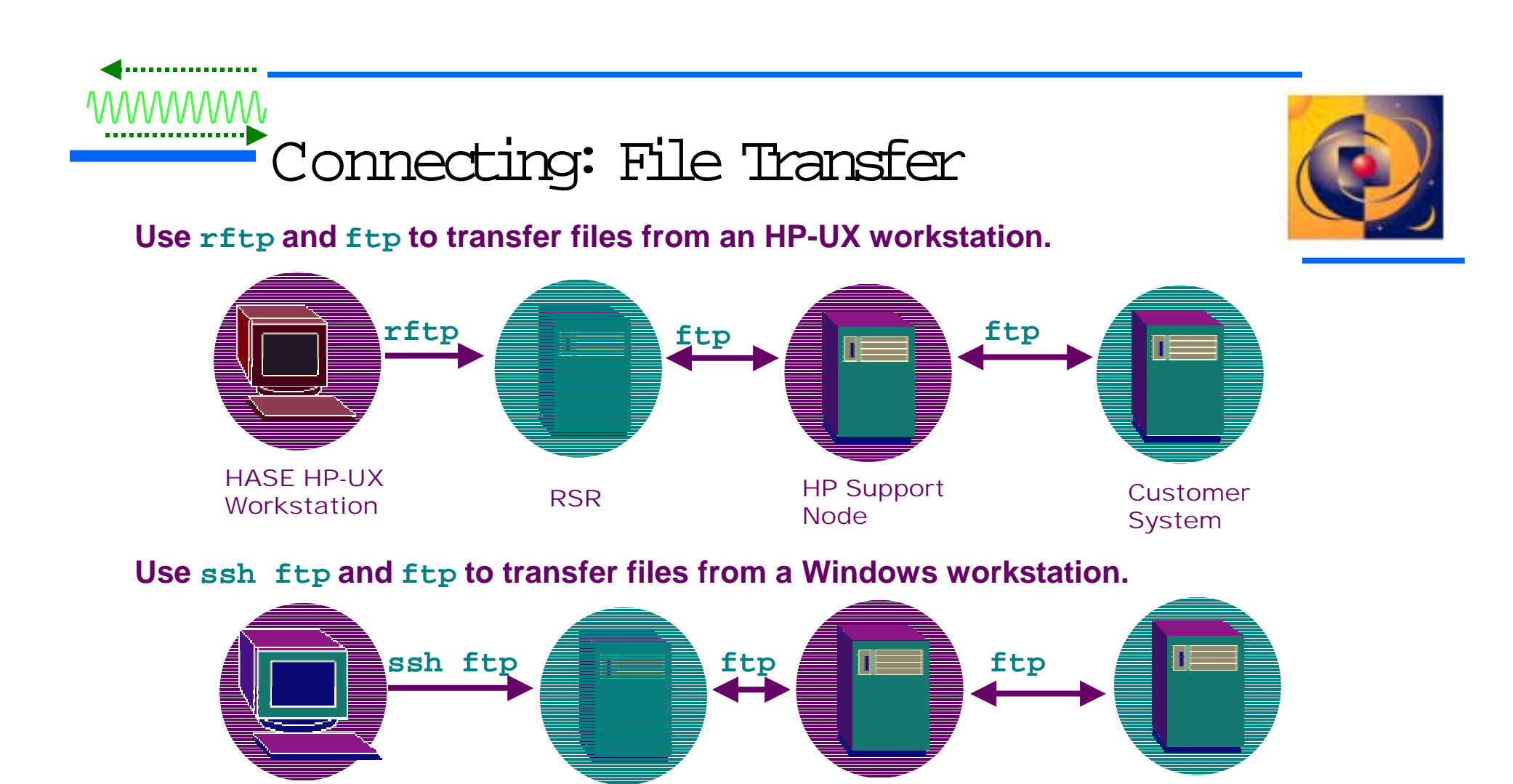

The arrows show where the transfer command must originate. However, files can be transferred in either direction.

RSR

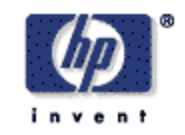

**HASE** Windows

Workstation

Customer Support Lab L200-A.03.10.ppt September 2000

**HP** Support

Node

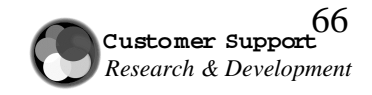

Customer

System

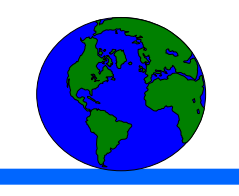

#### Network Node Manager

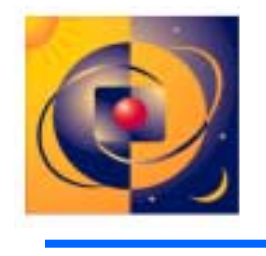

- ✓ NNM tracks device status and identifies topology changes within a specified Management Region. This enables rapid isolation of the network problem.
- Displays an up-to-date map of all servers and interconnect devices
- Collects status data and logs status changes of servers and interconnect devices
- Extends HP's view beyond the system to the MC customer's environment
- NNM on the HP Support Node is a special version for HAO
  - It does not interfere with any installed customer copies running in the environment
  - It is for use only by HP support personnel

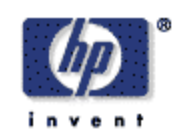

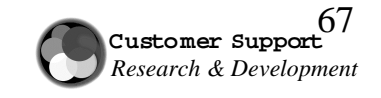

#### HAO NNM and HA-NISP

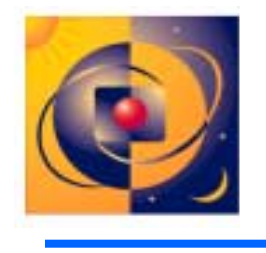

- ✓ HA-NISP collects and packages HAO NNM network topology and Tracker customer Information. It then sends this information to the MCSC via TOM.
- Network topology information available to Network Support Engineers
- Information updated once perweek and loaded into the Network Support Repository residing in the MCSC
- Specialists use Auto MAP and WebNISP Manager to view topology information
- HASE/Account Team Member modifies the HP-NISP configuration file to set up data transport

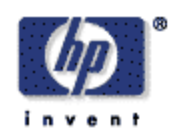

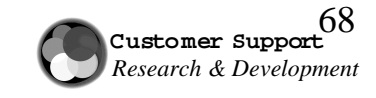

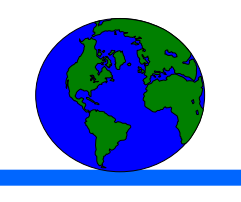

## Network Traffic - Example

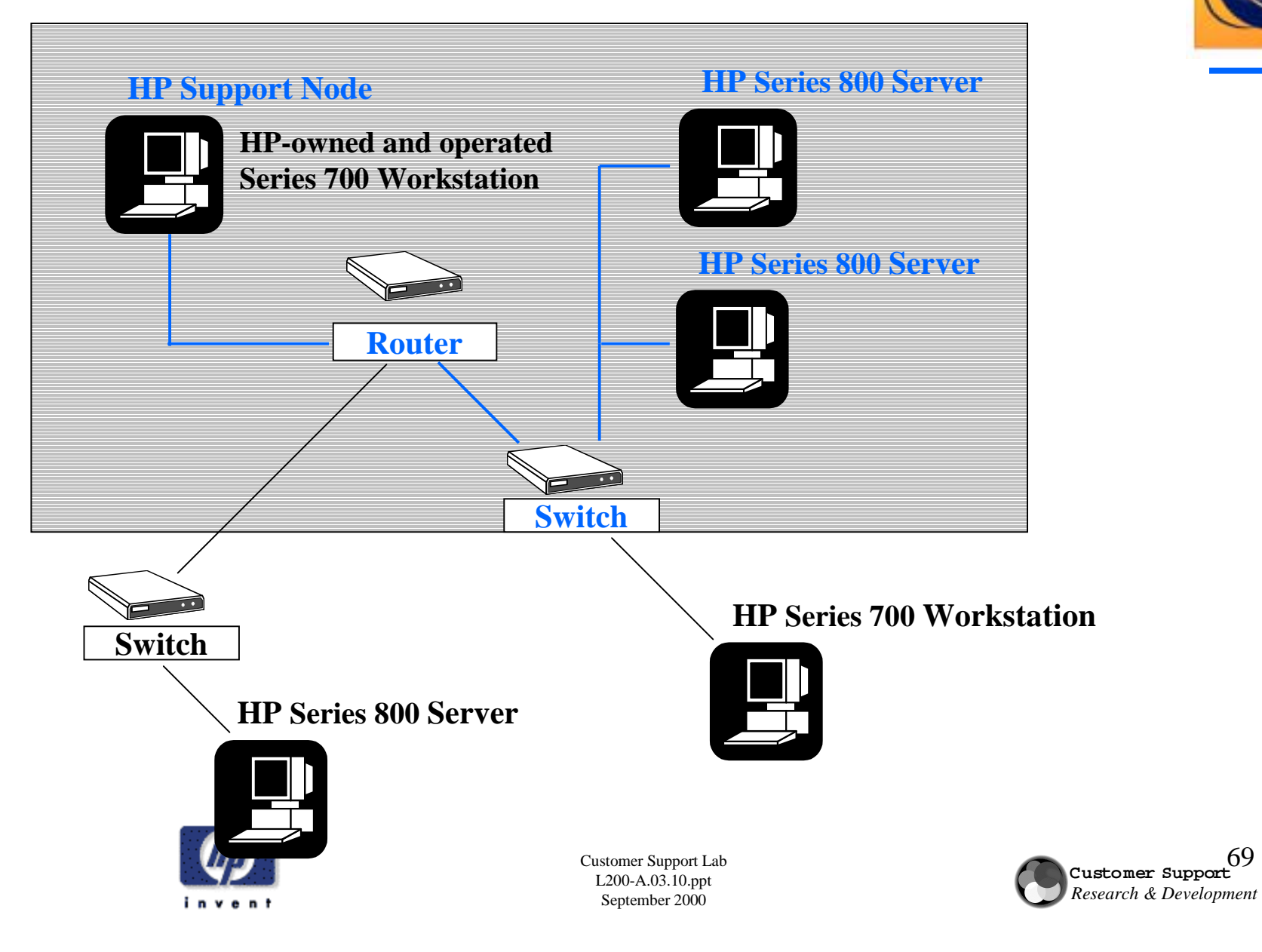

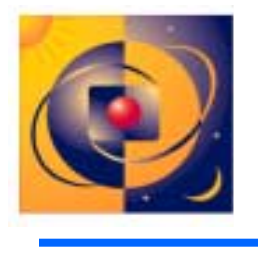

69

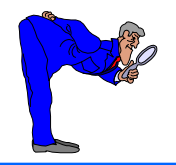

## HP Configuration Tracker

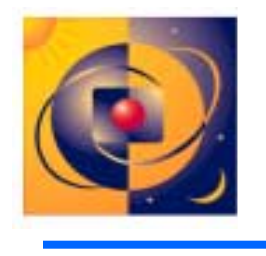

- ✓ Significantly reduces time of gathering critical information
- Snapshots of critical systems configurations at daily or weekly intervals
- Differences between snapshots identified
- Hardware, software, network interconnect device configuration information transmitted to the MCSC
- Controls transport of configuration data to the MCSC

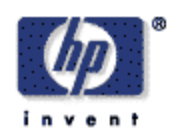

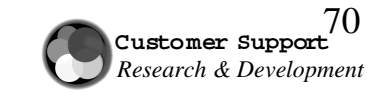

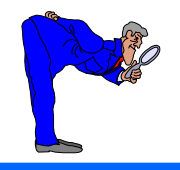

#### About Tracker

- Four Components
  - Tracker server
  - Tracked clients
  - Browser (Netscape or MS Internet Explorer)
  - Client software

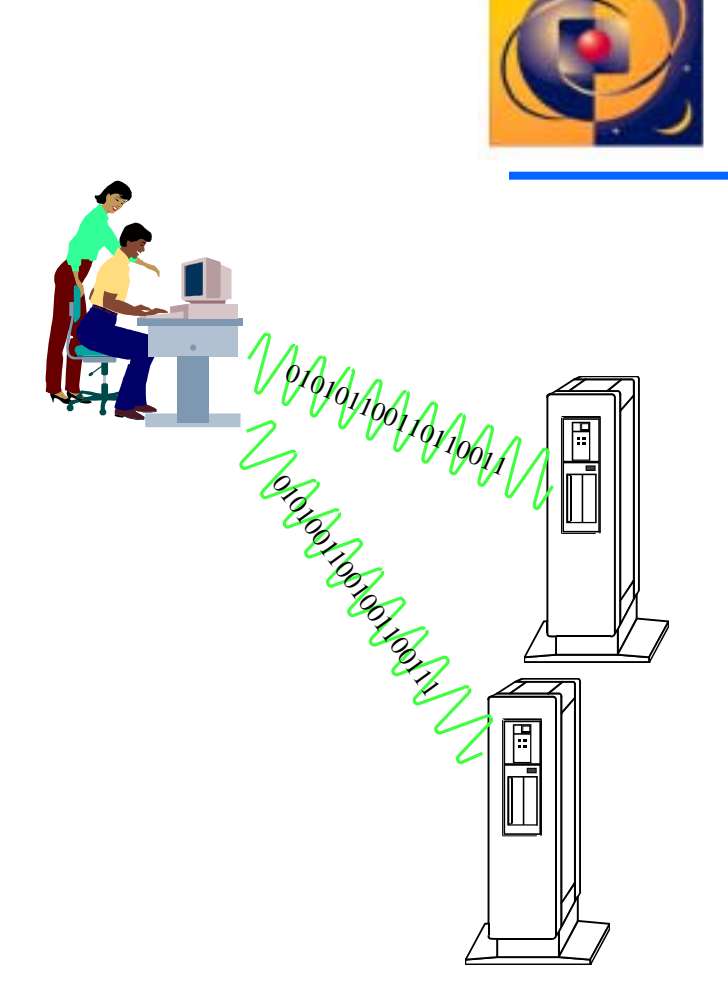

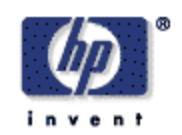

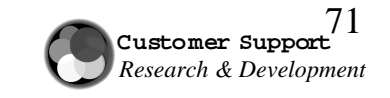

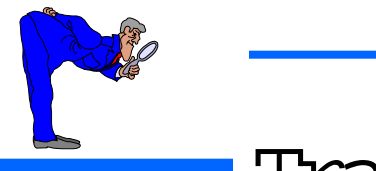

#### Tracker Users

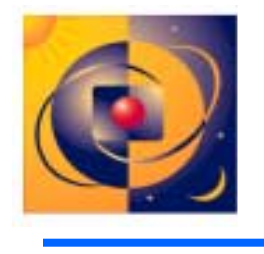

- HA Support Engineer, from onsite or a remote HASE workstation, to view data and research problems
- MCSC Administrator or Account Team Member, from the Mission Critical Support Center (MCSC) at HP, to view data and research problems
- Customer System Administrator, from onsite, to view data
   only

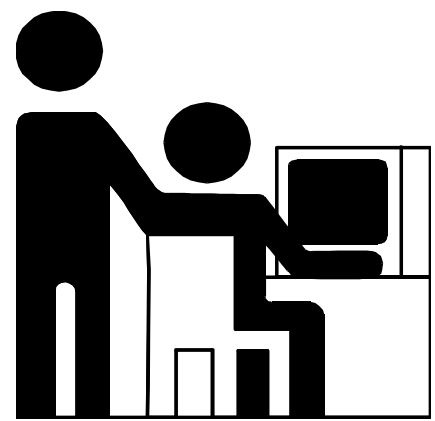

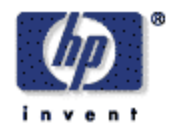

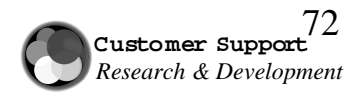

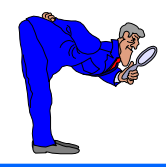

#### Tracker Login Page

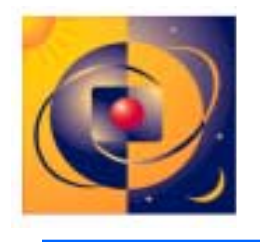

| Login                   | (c)Copyright 1997-2000 Hewlett-Packard Co. All Rights Reserved.                                                                                                    | -       |
|-------------------------|----------------------------------------------------------------------------------------------------|---------|
| User:                   | RESTRICTED RIGHTS LEGEND                                                                                                    |         |
| Password:               | Use, duplication, or disclosure by the U.S. Government is subject to restrictions as set forth in sub-paragraph (c)(1)(ii) of the Rights in Technical Data and Computer Software clause in DFARS 252.227-7013.                                                                                                    |         |
| Enter User and Password | Hewlett-Packard Company<br>3000 Hanover Street<br>Palo Alto, CA 94304 U.S.A.                                                                                                    |         |
| Login Getting Started   | The High Availability Observatory (HAO) is an HP-owned and operated<br>technology consisting of HP 9000 Series 700 system(s) with software tools<br>and a network router and a secure connection to the HP Response Centers<br>(including the Mission Critical Support Center [MCSC]). The HAO is for<br>use solely to support systems on HP Critical Systems Support (CSS) and HP<br>Business Continuity Support (BCS) contracts for the life of the contract. | 0000000 |
|                         | HP Configuration Tracker (Tracker) and MCSC Monitor are HP-owned and<br>operated software tools for use solely to support systems covered by HP<br>CSS and HP BCS contracts during the life of the contract.                                                                                                    |         |
|                         | Copyright (c) 1987-1993 The Regents of the University of California. All rights reserved.                                                                                                    |         |
| ×                       | Permission is hereby granted, without written agreement and without license<br>or royalty fees, to use, copy, modify, and distribute this software and its                                                                                                    |         |

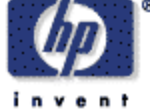

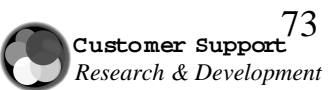

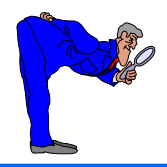

#### Data Collection Templates

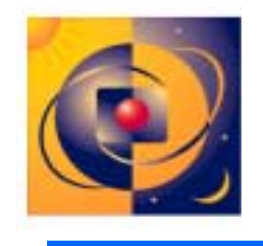

|                                                  | tion Tracker                   | Collection: Idle<br>Transport: Dise | bled         |
|--------------------------------------------------|--------------------------------|-------------------------------------|--------------|
| Tracking Admin 🔮 Into                            | Modify Collection Tem          | plate or Canc                       | el This Task |
| Admin Tasks Collection Templates                 | Configuration Item T           | ypes Collect                        | Transport    |
| HP-LIX Computer Systems                          | Boot and                       | i Shutdown                          |              |
| - 25 193000 S800 HP-UK 10 X, 11 X                | Boot Messages                  | 4                                   |              |
|                                                  | Boot Script                    | M                                   |              |
| - III Cisco Catalyst Switch with TFTP capability | Bootcont                       | 5                                   | M            |
|                                                  | Crashconf (Always Changing)    | ম                                   | 3            |
|                                                  | LVM Activation                 | 되                                   | 되            |
| HP ICS Device                                    | Setboot                        | 되                                   | 되            |
| HP ProCurve Switch                               | Shutdown Log                   | <b>N</b>                            | 되            |
|                                                  | File                           | System                              |              |
|                                                  | Autoboot Info                  | 되                                   | 9            |
| Windows Computer Systems                         | Disk Usage (Always Changing)   | 되                                   | 3            |
| Vindows 2000, NT 4.X Intel-based Server          | File Sys Config                | 되                                   | 3            |
|                                                  | File Sys Info (Always Changing | 되 (2                                | 9            |
|                                                  | LVM Info                       | <b>N</b>                            | 3            |
|                                                  | Lumtab                         | 되                                   | 되            |
|                                                  | Super Block Info               | <u>र</u>                            | <b>A</b>     |
|                                                  | Hardware                       | Configuration                       |              |
| ادا                                              | Adapters                       | 되 -                                 | * 7          |

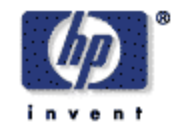

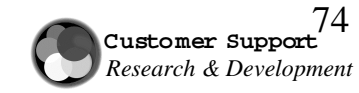

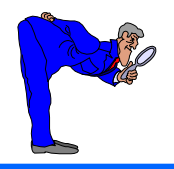

#### Add Devices

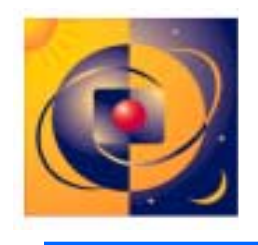

#### Add devices in Tracker to collect configuration data

- HP-UX Servers
- NT Servers
- Windows 2000 Servers
- Network interconnect devices

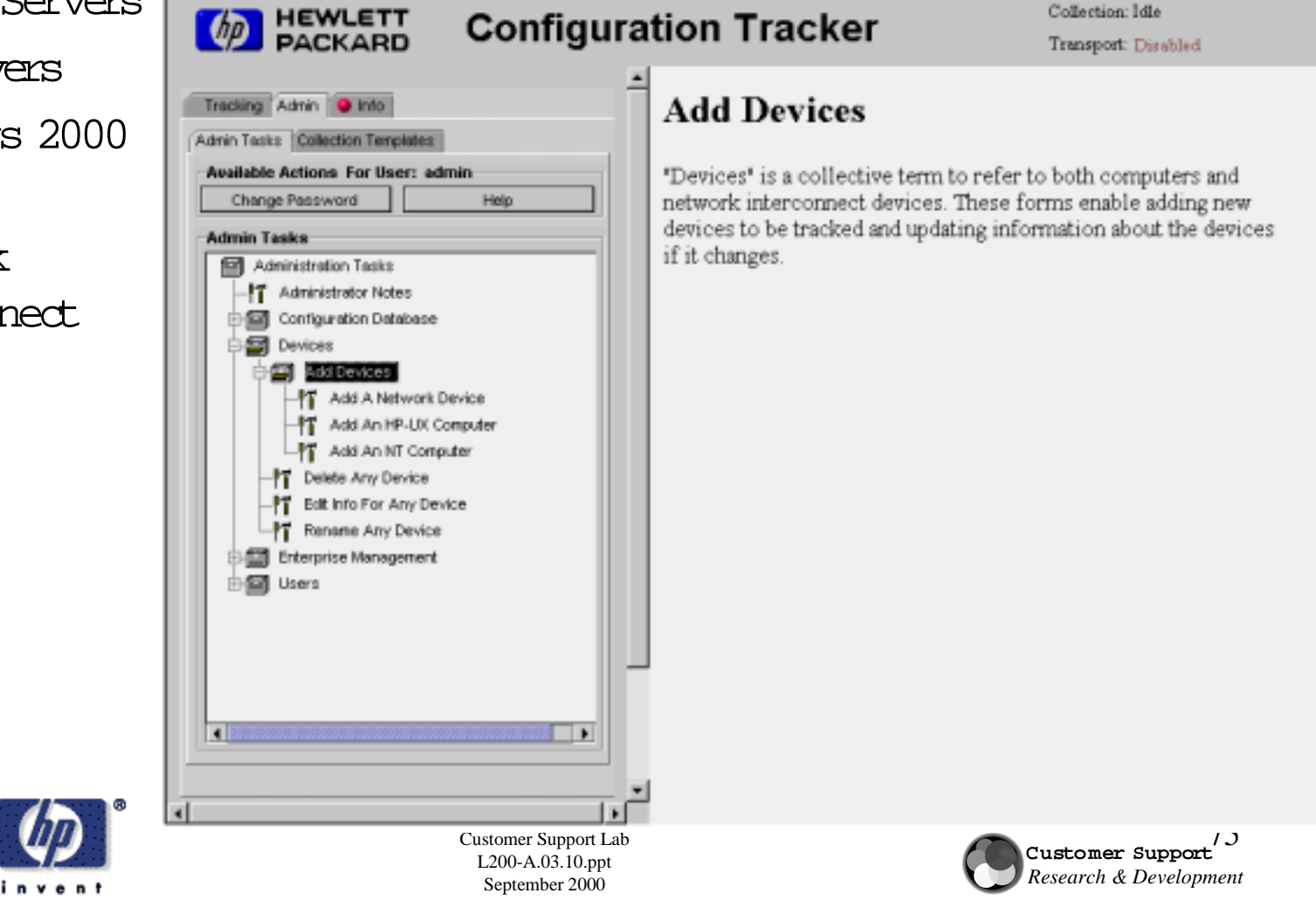

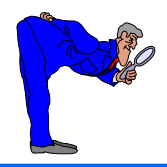

#### Edit Collection Schedule

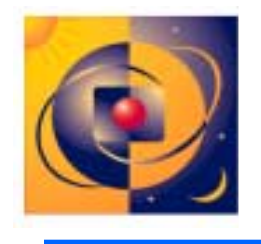

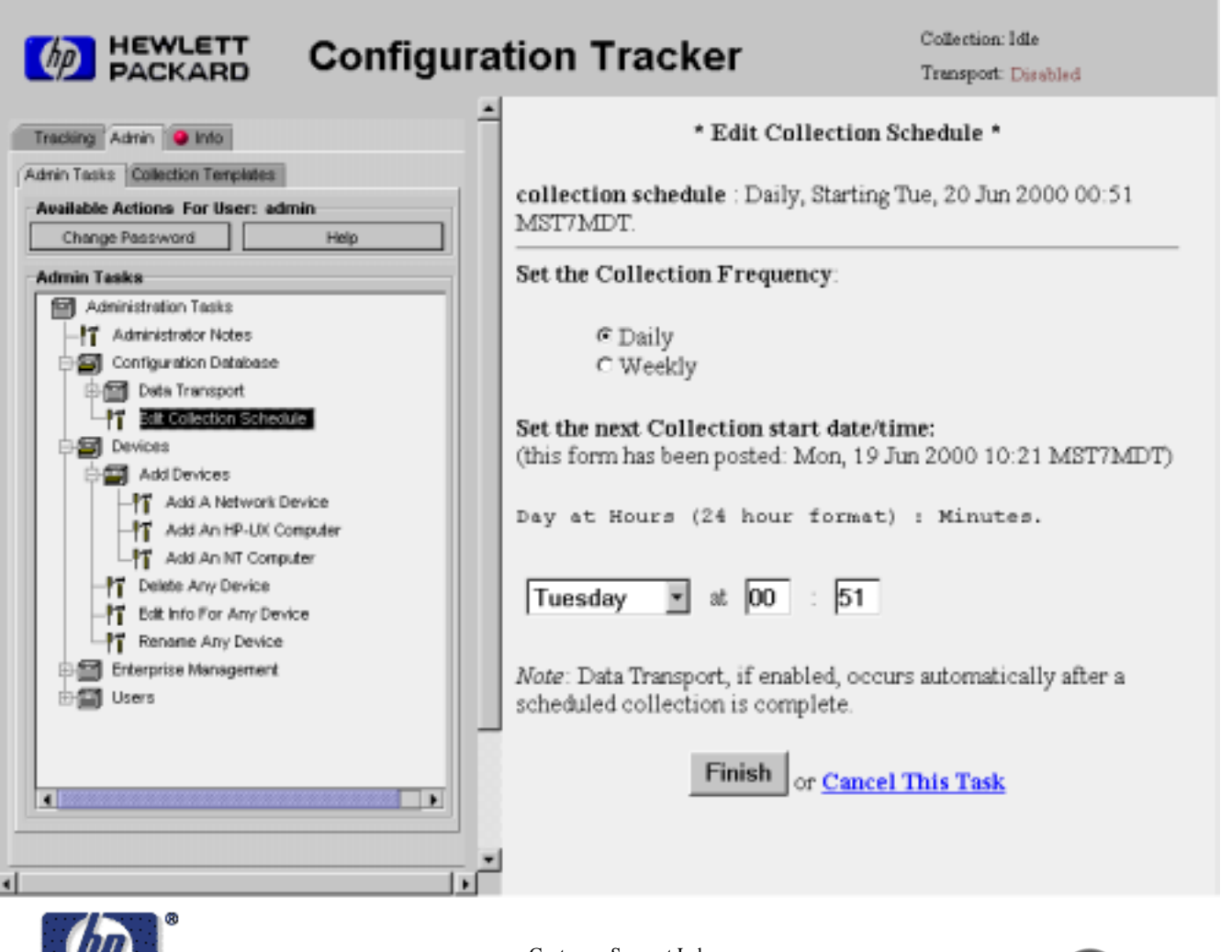

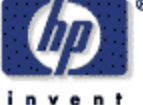

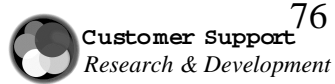

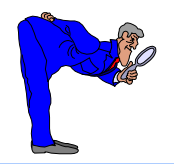

#### Data Transport: Data Transport

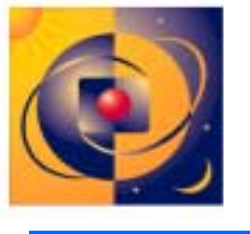

## Settings

| racking Admin 🥥 Into                                                                       | -                                                                                  | Data Transport S                                                                           | ettings                                |                        |
|--------------------------------------------------------------------------------------------|------------------------------------------------------------------------------------|--------------------------------------------------------------------------------------------|----------------------------------------|------------------------|
| Inin Tasks Collection Templates                                                            |                                                                                    |                                                                                            |                                        |                        |
| Available Actions For User: admin                                                          | Destination:                                                                       | americas-hao-tracker                                                                       | Modify                                 |                        |
| Change Password Help                                                                       | State:                                                                             | Disabled                                                                                   | Modify                                 |                        |
| Administration Tasks                                                                       | Encryption:                                                                        | Enabled                                                                                    | Modify                                 |                        |
| Transport Now     Edit Collection Schedule     Devices     Enterprise Management     Users | transport.<br>State, if enable<br>following a <u>Sch</u><br>View the <u>Status</u> | l, signals the data transp<br><u>eduled Collection</u> .<br><u>Report</u> on the current s | ort to occur imn<br>tate of the Data ? | nediately<br>Fransport |

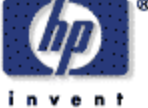

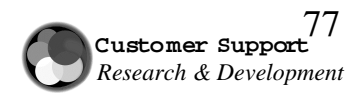

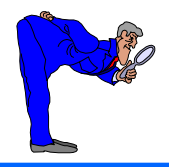

#### Modify Collection Templates

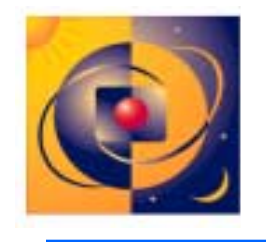

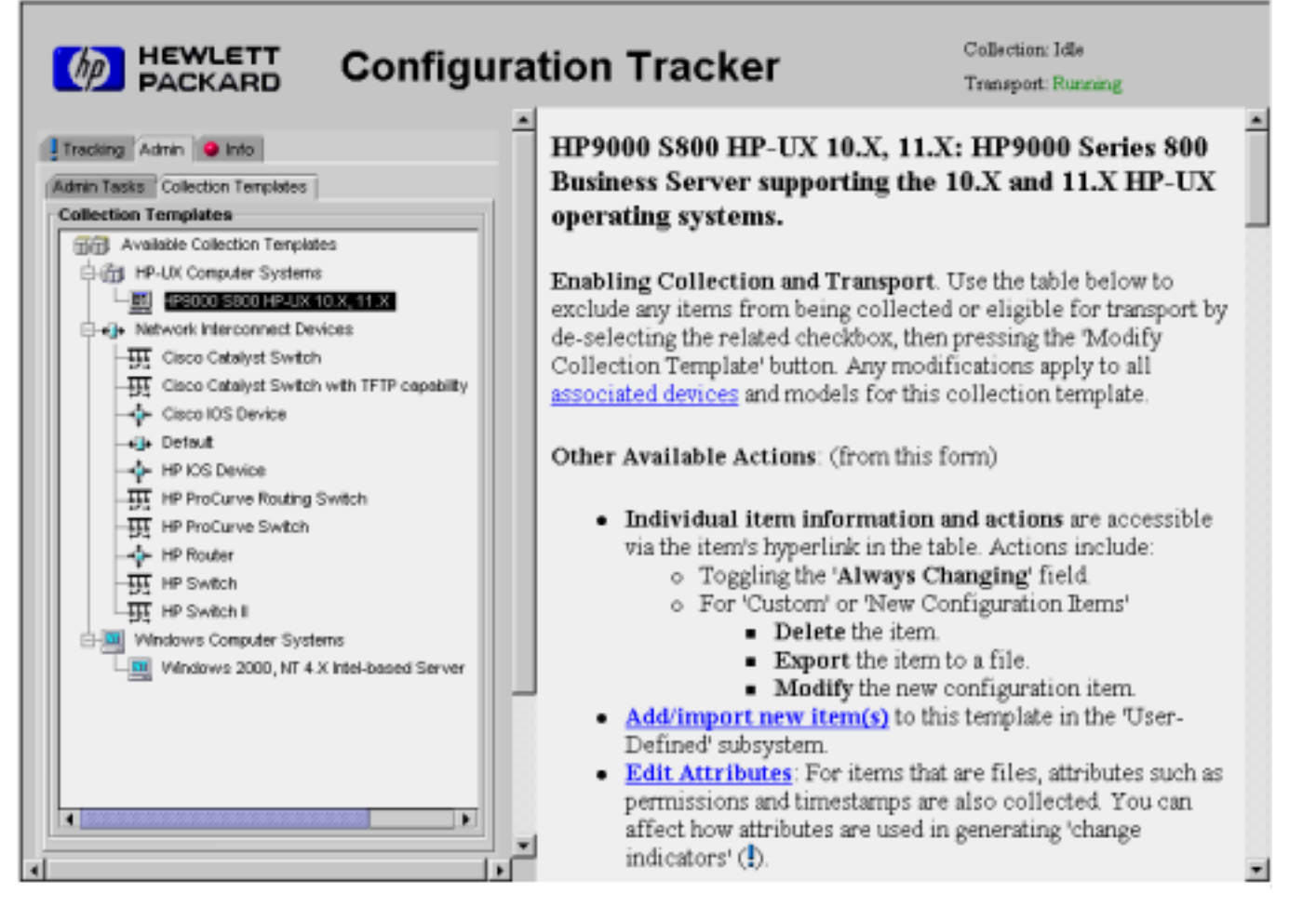

![](_page_40_Picture_4.jpeg)

![](_page_40_Picture_6.jpeg)

![](_page_41_Picture_0.jpeg)

## Modify Collection Templates:

#### Attribute Settings

![](_page_41_Picture_3.jpeg)

![](_page_41_Figure_4.jpeg)

![](_page_41_Picture_5.jpeg)

![](_page_41_Picture_7.jpeg)

![](_page_42_Picture_0.jpeg)

Modify Collection Templates: Create

#### New Configuration Item

![](_page_42_Picture_3.jpeg)

![](_page_42_Picture_4.jpeg)

![](_page_42_Picture_5.jpeg)

![](_page_42_Picture_7.jpeg)

![](_page_43_Picture_0.jpeg)

Modify Collection Templates: Create

## New Configuration Item

![](_page_43_Picture_3.jpeg)

|                                                                                                    | tion Tracker                                                                                                    | Collection: Running<br>Transport: Running                                                                                                    |
|----------------------------------------------------------------------------------------------------|----------------------------------------------------------------------------------------------------|----------------------------------------------------------------------------------------------------|
| <ul> <li>▲dmin Tasks Collection Templates</li> <li>Collection Templates</li> <li>Collection Templates</li> <li>Available Collection Templates</li> <li>HP-UK Computer Systems</li> <li>ESCOUSECOLFFLUX TO X, 11 X</li> <li>Network Interconnect Devices</li> <li>Claco Catalyst Switch</li> <li>Claco Catalyst Switch with TFTP capability</li> <li>Claco Catalyst Switch with TFTP capability</li> <li>Claco Catalyst Switch with TFTP capability</li> <li>Claco Catalyst Switch</li> <li>HP I/OS Device</li> <li>Default</li> <li>HP ProCurve Routing Switch</li> <li>HP ProCurve Switch</li> <li>HP ProCurve Switch</li> <li>HP Switch</li> <li>HP Switc</li></ul> | Collection Method Type: This can eit<br>run on the client, or a file that is collect<br>(required)<br>C File (absolute path of the fill | ther be a command that is<br>ted from the client<br>e):(max 800 chars)<br>the data (single line): (max<br>clients as entered. Use<br>command.<br>is defined, use absolute<br>command.<br>hand must be ASCII.<br>ration item is 'Always<br>Alert'. (you must select |
|                                                                                                    | C This item is 'Always Changis<br>Change Alert<br>C Display Change Alert (‡)                                                            | ng' do not display the                                                                                                    |

![](_page_43_Picture_5.jpeg)

![](_page_43_Picture_7.jpeg)

![](_page_44_Picture_0.jpeg)

#### Tracking

![](_page_44_Picture_2.jpeg)

|                                                                                                    | ation Tracker                                                                                                    | Collection: Idle<br>Transport: <mark>Disabled</mark>                                                                                                    |
|----------------------------------------------------------------------------------------------------|----------------------------------------------------------------------------------------------------|----------------------------------------------------------------------------------------------------|
| Tracking Admin   Available Actions   Changes   Time1   Collect Now   Properties   List Changes   Reload   Search   Help     Timeframe (MDT)   Change   Time1: 21 Jun 2000 09:17   Timeframe   Time2: 21 Jun 2000 09:22     The Enterprise   The Interprise   This   NICs   Time1:        The Devices | <ul> <li>Getting Started with Configuration T<br/>Configuration Tracker has 3 main tabs:</li> <li>Tracking: Used to access individual devices, as well as historical changes</li> <li>Admin: Intended for the 'Tracker Adm<br/>devices monitored by Configuration T<br/>manage users for the system.</li> <li>Info: The colored ball indicator display<br/>Configuration Tracker itself. Use this<br/>associated with the colored ball indice<br/>error and log files is available via this</li> </ul> | <b>Yracker</b><br>configuration data items for specific<br>for configuration data items.<br>inistrator', this tab is used to manage the<br>Yracker, set transport options, as well as<br>ys the current state of the health of<br>tab to access information about alarms<br>ator. Additionally, access to this system's<br>tab. |

![](_page_44_Picture_4.jpeg)

![](_page_44_Picture_6.jpeg)

![](_page_45_Picture_0.jpeg)

#### Tracking: Data Changes

![](_page_45_Picture_2.jpeg)

|                                                                                                    | ation Tracker                                                                                                    | Collection: Idle<br>Transport: Disabled                                                                                                    |
|----------------------------------------------------------------------------------------------------|----------------------------------------------------------------------------------------------------|----------------------------------------------------------------------------------------------------|
| Configure<br>Tracking Admin Info<br>Available Actions<br>Changes Time1 Time2 Command<br>Collect Now Properties List Changes<br>Reload Search Help<br>Timeframe (MOT)<br>Change Time1: 21 Jun 2000 09:17<br>Timeframe Time2: 21 Jun 2000 09:22<br>Time Enterprise<br>Time Inte Enterprise<br>Time Inte Enterprise<br>Time Inte Search NICS<br>The Enterprise<br>Time Inte Search Inte Search Interprise<br>Time Interprise<br>Time Interprise | <ul> <li>▲ List of Configuration Chan</li> <li>Note: this operation may take some to normal with the configuration of the configuration of the conf</li></ul> | Collection: Idle<br>Transport: Disabled<br>ges for: The Enterprise:HP-UX devices<br>ime. You can continue when the cursor returns to<br>hen over the left side.<br>so see a List Of Failures ]<br>n: Boot Messages<br>s Config<br>on: Levell Scripts<br>on: Levell Scripts<br>on: Script Level Flags<br>ion: Sys Filesets<br>tion: PSIFile<br>evell Scripts |
| HP-UX devices                                                                                                    | <ul> <li><u>cb4: HP-UX Configuration: Le</u> <ul> <li>(21 Jm 2000 09:18 MDT)</li> <li><u>cb4: HP-UX Configuration: Sc</u></li></ul></li></ul>                                                                                                    | wel2 Scripts<br>rript Level Flags<br>rs Filesets<br>PSIFile                                                                                                    |

![](_page_45_Picture_4.jpeg)

![](_page_45_Picture_6.jpeg)

![](_page_46_Picture_0.jpeg)

#### Tracking: Individual Changes

![](_page_46_Picture_2.jpeg)

|                                                                              | ation Tracker Collection: Idle<br>Transport: Disabled                                                                             |
|------------------------------------------------------------------------------|----------------------------------------------------------------------------------------------------|
| Tracking Admin Info Available Actions Changes Time1 Time2 Command            | Data changes detected between Time2 and Time1:<br>Line 4 of the <i>time1</i> revision:                                            |
| Collect Now     Properties     List Changes       Reload     Search     Help | <pre>lrwxr-xr-x 1 root sys 21 Apr 19 02:42 2000 K110HAMagent -&gt; /sbin/init<br/>replaced by line 4 of the time2 revision:</pre> |
| Change<br>Time1: 21 Jun 2000 09:17<br>Timeframe<br>Time2: 21 Jun 2000 10:22  | lrwxr-xr-x l root sys 21 Jun 19 14:38 2000 Kll0HAMagent -> /sbin/init                                                             |
| File System     Hardware Configuration     HP-UX Configuration               | Line 266 of the <i>time1</i> revision:<br>lrwxr-xr-x 1 root sys 21 Apr 19 02:42 2000 /sbin/rcl.d/K110HAMagent -:                  |
| -  B Device Drivers - B HPUX Lib                                             | replaced by line 266 of the <i>time2</i> revision:                                                                                |
| - 🃷 Int File<br>- 📸 Kernel Config<br>- 🔛 Kernel Version (Current)            |                                                                                                    |
| - 🔛 Kernel Version (Previous)                                                | Event Time Event Information                                                                                                    |
| Level2 Scripts                                                               | 21 Jun 2000 10:22 [Time2]           21 Jun 2000 09:18 [The item changed.           21 Jun 2000 09:17 [Time1]                      |
|                                                                              | (Always Changing' items won't have change events.)                                                                                |

![](_page_46_Picture_4.jpeg)

![](_page_46_Picture_6.jpeg)

![](_page_47_Picture_0.jpeg)

## Change the Collection Timeframe

![](_page_47_Picture_2.jpeg)

|                                                                                                    | rat | ion                                                                   | Tra                                                           | acke                                                                                | r                                                                                                    | Collection: Idle<br>Transport: Disabled                                                                                                    |   |
|----------------------------------------------------------------------------------------------------|-----|-----------------------------------------------------------------------|---------------------------------------------------------------|-------------------------------------------------------------------------------------|----------------------------------------------------------------------------------------------------|----------------------------------------------------------------------------------------------------|---|
| Tracking Admin 💊 Info                                                                                                    | -   |                                                                       |                                                               |                                                                                     | * Change Timefra                                                                                                    | ame *                                                                                                    | - |
| Available Actions         Changes       Time1       Time2       Command         Collect Now       Properties       List Changes         Reload       Search       Help         Timeframe (MDT)       Change       Time1: 21 Jun 2000 09:17 |     | The data<br>the Time<br>choice o<br>The char<br>since the<br>collect. | a display<br>e <b>frame</b><br>f Track<br>nge syn<br>e previo | yed for all t<br>by assignir<br>er data colle<br>abol <b>]</b> asso<br>us collectio | racked devices is limite<br>Ig the Time1 and Time2<br>sctions.<br>ciated with a collectior<br>on. Times listed with a | ed by the Timeframe setting. <b>Change</b><br>2 boundaries below to include your<br>1 indicates an observed data change<br>1 represent a <i>failure</i> of Tracker to |   |
| Timeframe Time2: 21 Jun 2000 09:22                                                                                                    |     | The mos                                                               | t recen                                                       | t 30 collect                                                                        | tions, ( <u>All Collections</u> )                                                                                     |                                                                                                    |   |
| The Enterprise                                                                                                    |     |                                                                       |                                                               |                                                                                     | Finish or Cancel 1                                                                                                    | <u>his Task</u>                                                                                                    |   |
| E In NT Devices                                                                                                    |     | from<br>Time2                                                         | to<br>Time l                                                  |                                                                                     | Collection                                                                                                    |                                                                                                    |   |
|                                                                                                    |     | 0                                                                     | 0                                                             | <b>]</b> 21 J                                                                       | fun 2000 10:17 <u>sched</u>                                                                                           |                                                                                                    |   |
|                                                                                                    |     | ۲                                                                     | ۲                                                             | <b>]</b> 📃 21 J                                                                     | Jun 2000 09:17 <u>sched</u>                                                                                           |                                                                                                    |   |
|                                                                                                    |     | 0                                                                     | 0                                                             | <mark>]</mark> 🚺 17 I                                                               | May 2000 16:05 <mark>sched</mark>                                                                                     |                                                                                                    |   |
|                                                                                                    |     | 0                                                                     | 0                                                             | 17 1                                                                                | May 2000 15:05 <u>sched</u>                                                                                           |                                                                                                    |   |
|                                                                                                    |     | 0                                                                     | 0                                                             | 🔋 📃 17 I                                                                            | May 2000 14:05 <u>sched</u>                                                                                           |                                                                                                    |   |
|                                                                                                    |     | 0                                                                     | 0                                                             | 🔋 📃 17 I                                                                            | May 2000 13:05 <u>sched</u>                                                                                           |                                                                                                    |   |
|                                                                                                    |     | 0                                                                     | 0                                                             | <b>!</b> 17 I                                                                       | May 2000 12:05 <mark>sched</mark>                                                                                     |                                                                                                    |   |
|                                                                                                    |     | 0                                                                     | 0                                                             | 1                                                                                   |                                                                                                    |                                                                                                    |   |
| HP-UX devices                                                                                                    |     |                                                                       |                                                               |                                                                                     | May 2000 11:05 <u>sched</u>                                                                                           |                                                                                                    |   |

![](_page_47_Picture_4.jpeg)

![](_page_47_Picture_6.jpeg)

## Health/Link Checker reports

#### HAO Support Node Health & ISDN Link Status Report

![](_page_48_Picture_2.jpeg)

![](_page_49_Picture_0.jpeg)

![](_page_50_Picture_0.jpeg)

![](_page_51_Picture_0.jpeg)

![](_page_51_Picture_1.jpeg)

![](_page_51_Picture_3.jpeg)

| MCSC Monitor - Microsoft Internet Explorer                                                                                                    |                          |                 |                  |                         |                  |                 |                  |        |                 |                 |                   |                 |                |                  |                    |       |                  |               |               | - 0  |      |
|----------------------------------------------------------------------------------------------------|--------------------------|-----------------|------------------|-------------------------|------------------|-----------------|------------------|--------|-----------------|-----------------|-------------------|-----------------|----------------|------------------|--------------------|-------|------------------|---------------|---------------|------|------|
| Ele Edit View Fgyvolites I.cols Help                                                                                                    |                          |                 |                  |                         |                  |                 |                  |        |                 |                 |                   |                 |                |                  |                    |       |                  |               |               |      |      |
| + · → · ③ ③ ⓓ ③                                                                                                    | <u> </u>                 | 3               | <u>ي</u>         | - 4                     | ġ.               | 89              |                  |        |                 |                 |                   |                 |                |                  |                    |       |                  |               |               |      |      |
| Address with the American American Address Address<br>Address Address Address Address Address Address Address Address Address Address Address Address Address Address Address Address Address Address Address Address Address Address Address Address Address Address Address Address Address Add | i Pavonies H<br>190.html | scoty           | Mai              | P1                      | n                | EOR             | _                | _      | _               | _               | _                 |                 | _              | _                | _                  | _     |                  | 16            | ≩Go           | Link | . ** |
|                                                                                                    |                          |                 |                  |                         |                  |                 |                  |        |                 |                 |                   |                 |                |                  |                    |       | -                | _             |               |      | =    |
|                                                                                                    |                          |                 |                  |                         |                  |                 |                  |        |                 |                 |                   |                 |                |                  |                    |       |                  |               |               |      |      |
| PACKARD MCSC                                                                                                    | Monit                    | or              |                  |                         |                  |                 |                  |        |                 |                 |                   |                 |                |                  |                    |       |                  |               |               |      |      |
| Enterprises Customer Data Admin 🔍 Info                                                                                                    |                          |                 |                  |                         | * Ca             | rrent           | t An             | alysis | Stat            | te far          | devi              | ices in 'Cu     | ston           | ier A            |                    |       |                  |               |               |      | -    |
| Available Actions                                                                                                    | 79 I.I.                  |                 |                  |                         |                  |                 |                  | Ĩ.,    |                 |                 |                   | ITS THE A       |                |                  |                    |       | 10               |               |               |      |      |
| Reload Search Properties Help                                                                                                    | subscribe                | d to a          | repre<br>specifi | c pate                  | the ar<br>th and | uayze<br>alyzer | r sut<br>; it is | prop   | tion s<br>essed | tate :<br>duris | or all.<br>ag the | scheduled       | runt           | i in th<br>hat a | as ente<br>nalyzei | r. Mo | t. £ta<br>⊲äfyti | devo<br>le se | cess<br>st of |      |      |
| Patch Summary Scheduling Subscription                                                                                                    | analyzers                | sche di         | aled to          | proc                    | ess th           | iese d          | evic             | es wit | h the           | check           | cb-care           | es then pusi    | h the          | Finis            | th' butt           | ton.  | -                |               |               |      |      |
| Customer Enterprises                                                                                                    | Analyzer                 | abbrev          | iation           | leger                   | nd.              |                 |                  |        |                 |                 |                   |                 |                |                  |                    |       |                  |               |               |      |      |
| E G At MCSC Before A.03.00                                                                                                    |                          | _               | _                | _                       | _                | _               | _                | _      | _               | _               | _                 | _               | _              | _                | _                  | _     | _                | _             | _             | _    |      |
| e 🖁 🗇 🗇 Eustemer A                                                                                                    | UP ITV                   | e               | f                | r                       | 5                | 5               | y                | R      | 1               | d               | E                 | UP IIV          | F              | f                | F                  | F     | F                | Н             | h<br>c        | I    |      |
| Customer B                                                                                                    | Device                   | i               | r                | c                       | e                | r               | ĥ                | i.     | ŏ               | t               | e                 | Device          | k              | å                | Ľ                  | _     |                  | w<br>M        | s             | m    |      |
| Customer's Name has apostrophe                                                                                                    |                          | t               | m                | a                       | u                | v               |                  | đ      | t               |                 | t                 |                 | p              | i                | M                  | N     | ŝ                | d             |               | x    |      |
| E- 60 Unassigned                                                                                                    | monstro                  | 9               | F                | $\overline{\mathbf{M}}$ | R                | ₽               | R                |        | Г               | Г               |                   | monstro         | Е              |                  | Г                  | Е     |                  | Г             | Г             |      |      |
| Customer C                                                                                                    | thisway                  | 9               | P                | 4                       | 4                | ${\bf \nabla}$  | 4                | Г      | Г               | Г               | Г                 | thisway         | Г              |                  | Г                  | п     | Г                | Г             | Г             | Г    |      |
|                                                                                                    | -                        |                 |                  |                         |                  | 1               | Ť.               |        |                 |                 |                   |                 |                |                  |                    |       |                  |               |               |      |      |
|                                                                                                    |                          |                 |                  |                         |                  |                 |                  | Finis  | h 01            | Can             | cel T             | <u>his Task</u> |                |                  |                    |       |                  |               |               |      |      |
|                                                                                                    |                          |                 |                  |                         |                  |                 |                  |        |                 |                 |                   |                 |                |                  |                    |       |                  |               |               | _    |      |
|                                                                                                    | Analyze                  | r Abbr          | eviati           | ons                     |                  |                 | _                | _      | _               |                 |                   |                 |                | _                |                    |       | _                | _             |               |      |      |
|                                                                                                    | abbrev                   | Analyz          | ber              |                         | Desc             | riptio          | a                |        |                 | 17              | 10                |                 |                |                  |                    |       |                  | _             |               |      |      |
|                                                                                                    | CETS<br>Form             | Googua          |                  |                         | Depo             | ets ag          | ppac             | CDIT.  | - nnca          | interi          | a Sup             | ercedes Ci      | nuca<br>solute | ) pan            | cnes.              |       | inne             | _             |               |      |      |
|                                                                                                    | urm .                    | recole          | 4                |                         | Repo             | ets a           | uks,             | se of  | r and ro        | ntehe           | that              | unas nave p     | don            | the co           | inware<br>science  | Teva  | aons.            | -             |               |      |      |
|                                                                                                    | Recil                    | oecurit         | u<br>u           |                         | Ren              | vete au         | onke             | able o | eo pi           | ty nat          | rhes              | HIC MINIMUC     | d Oss          | uic sj           | Fancan             |       |                  | -             |               |      |      |
|                                                                                                    | CATU                     | service         | note             |                         | Repo             | ete S           | emic             | e No   | tec le          | or par          | an two            | o wears old     | For            | SPU              |                    |       |                  | -             |               |      |      |
| At MCBC Before A.03.00:Customer A                                                                                                    | v2k                      | w2k             |                  | _                       | Repo             | ete o           | onlic            | able s | vatche          | er tha          | t fix 1           | 2K-mart         | ic po          | oblem            | 18                 |       |                  | -             |               |      |      |
|                                                                                                    | Raid                     | AutoR           | aid              |                         | Ren              | ets a           | ople             | able e | atch            | ts for          | disk              | arrays man      | ufact          | ured             | by HP              |       |                  | -             |               |      |      |
|                                                                                                    |                          | - and the first |                  |                         |                  |                 | 1.000            |        |                 |                 |                   |                 |                |                  | - /                | -     | _                | _             |               |      | -    |

![](_page_52_Picture_1.jpeg)

![](_page_53_Picture_0.jpeg)

invent

September 2000

![](_page_54_Picture_0.jpeg)

## HP Configuration Analyzer

![](_page_54_Picture_2.jpeg)

- ✓ HP Configuration Analyzer (CA) automatically analyzes customer configurations by patch, service note, and firmware analyzers. It automatically notifies the Mission Critical Support Center by creating workflow cases.
- Proactive analysis occurs automatically once configuration data arrives at the MCSC
- Case automatically generated in Workflow Management System to notify HP Support Personnel of potential problems

![](_page_54_Picture_6.jpeg)

![](_page_54_Picture_8.jpeg)

![](_page_55_Picture_0.jpeg)

# Application Patch Analyzers – List of Analyzers

![](_page_55_Picture_2.jpeg)

- AutoRaid
- A\_100BaseT
- DLT
- Ethernet
- Fbackup
- FDDI
- FibreChannelMS
- FibreChannelNet
- FWSCSI

![](_page_55_Picture_12.jpeg)

- HardwareModel
- HFS
- Informix
- JFS

![](_page_55_Picture_18.jpeg)

![](_page_56_Picture_0.jpeg)

Application Patch Analyzers – List of Analyzers (continued)

![](_page_56_Picture_2.jpeg)

- LPSpooler
- LVM
- Mirroring
- NFS
- Omni Back
- OnlineJFS
- Oracle
- OS

- Predictive
- SAP
- ServiceGuard
- SESCSI
- SNA
- X25

![](_page_56_Picture_17.jpeg)

![](_page_56_Picture_19.jpeg)

HP High Availability Observatory Level 200 Training

#### Course Objectives

- Part 1 Review the Site Prep Process
- Part 2 Install and Configure the Support Node Router and HP Support Node
- Part 3 Connect to the customer's MC Environment
- Part 4 Configure and use the HAO Support Tools
- Part 5 Use Support Tools in the MCSC
- You are Here Completed!

![](_page_57_Picture_8.jpeg)

![](_page_57_Picture_9.jpeg)

![](_page_57_Picture_11.jpeg)

![](_page_57_Picture_12.jpeg)